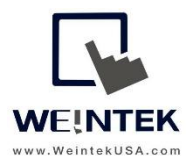

Weintek USA, Inc. www.WeintekUSA.com (425) 488-1100

# User Manual

# iR-ETN Startup Guide

# **Table of Contents**

| 1.   | Network Diagram                       | 3  |
|------|---------------------------------------|----|
| 2.   | Power Consumption                     | 5  |
| 3.   | EasyRemotelO                          | 7  |
| 4.   | EasyRemoteIO- Controlling IO Module   | 12 |
| 5.   | iR-ETN IO Module Mapping to Modbus    | 16 |
| 6.   | Module Register                       | 20 |
| Арре | endix A - Register Number             | 24 |
| Арре | endix B- Connecting iR-ETN to Codesys | 25 |
| Арре | endix C- PLCopen XML                  | 29 |

# **1. Network Diagram**

Connect an iR-ETN coupler and a PC to a router with Ethernet cables. The IP address of iR-ETN is set to 192.168.0.212 by default. The EasyRemoteIO utility can be used to change the IP address of the iR-ETN. On the PC, right-click on Ethernet adapter of the PC and select properties. You can set your PC to static IP mode from [Internet Protocol Version 4 TCP/IP V4] » [General] tab. Select "Use the following IP address" and set up a valid and non-conflicting IP address. This IP address must be configured in the same subnet, such as 192.168.0.200.

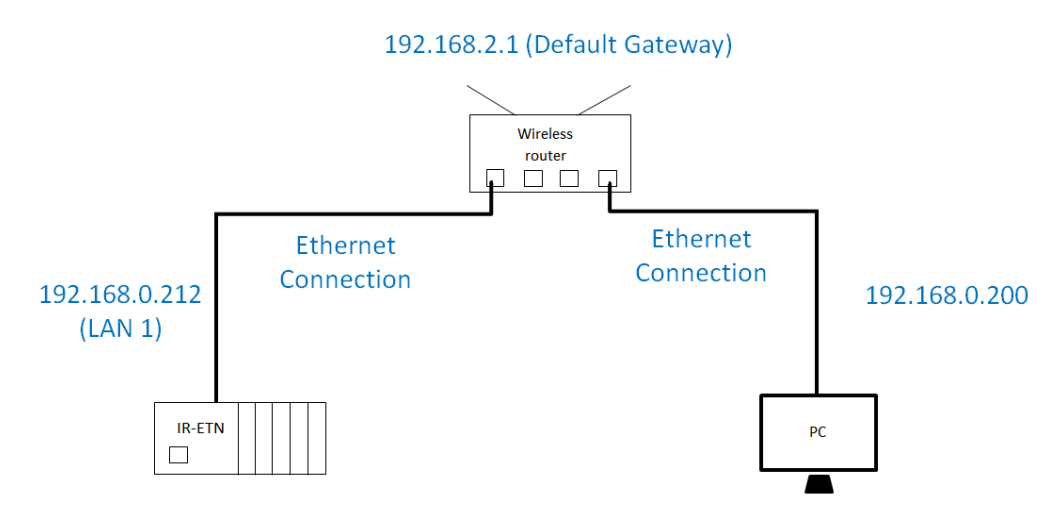

Launch EasyRemote IO. The [Automatic scan] icon can scan all iR-ETN couplers located in this subnet.

| File Edit View Online Tools Help | 21 <b>1 1 1 1 1 1</b>      | ၀၀ ၀၀     |              |               |
|----------------------------------|----------------------------|-----------|--------------|---------------|
| Project Window 5 ×               | IO / Modules Address Map 1 | Parameter |              |               |
|                                  | Channel Name               | Туре      | Online Value | Project Value |
|                                  |                            |           |              |               |
|                                  |                            |           |              |               |

Click on [Scan] button to start. The available couplers will be displayed on this dialog.

Automatic Scan

| Name              | IP Address | Mac Address | Subnet Mask | <ul> <li>Overwrite the project</li> <li>Add to project</li> </ul> |
|-------------------|------------|-------------|-------------|-------------------------------------------------------------------|
|                   |            |             |             | Scan                                                              |
| Select All Unsele | ect All    |             |             | OK Cancel                                                         |

×

Once the iR-ETN is found, go to [Online] » [Change IP]. Enter a new static IP address and a sub mask. EasyRemoteIO

| File  | Edit     | View                 | Onli | ne Tools Help            |         |                                   |
|-------|----------|----------------------|------|--------------------------|---------|-----------------------------------|
| 6     |          |                      | Ö    | Automatic Scan           | Shift+S | 4                                 |
| Proje | et Windo | w                    | [].  | Compare with Offline     | Shift+C | A                                 |
| ~     | iR-      | ETN (19              | α    | Download                 |         | -                                 |
|       | 1<br>1   | #1: iR-/<br>#2: iR-/ |      | Download All             |         | Change IP address                 |
|       | īl       | #3: iR-I             | α    | Upload                   |         | A                                 |
|       |          |                      | ii.  | Upload All               |         | A Mac Address : 00-0C-26-01-02-04 |
|       |          |                      |      | Special Commands         |         | IP éddmess : 102 168 2 183        |
|       |          |                      |      | Change IP                |         |                                   |
|       |          |                      |      | User-Defined Temp. Table |         | Sub Mask : 255 . 255 . 252 . 0    |
|       |          |                      | ಂಂ   | Start Monitoring         | Shift+M | OK Cancel                         |
|       |          |                      | 00   | Monitoring Once          |         |                                   |
|       |          |                      | 00   | Stop Monitoring          | Shift+O |                                   |
|       |          |                      |      |                          |         |                                   |

Click [Automatic scan] again, and the iR-ETN will be found with the specified IP address.

| Name       | IP Address    | Mac Address       | Sub Mask      |                                                                   |
|------------|---------------|-------------------|---------------|-------------------------------------------------------------------|
| ⊳ 🔽 iR-ETN | 192.168.2.183 | 00-0C-26-01-02-04 | 255.255.252.0 | <ul> <li>Overwrite the project</li> <li>Add to project</li> </ul> |
| ¢ [        |               | 11                |               | Scan                                                              |

Set the IP address of the PC to DHCP mode. Now all the devices are configured in the same subnet. The current network will be similar to the below diagram.

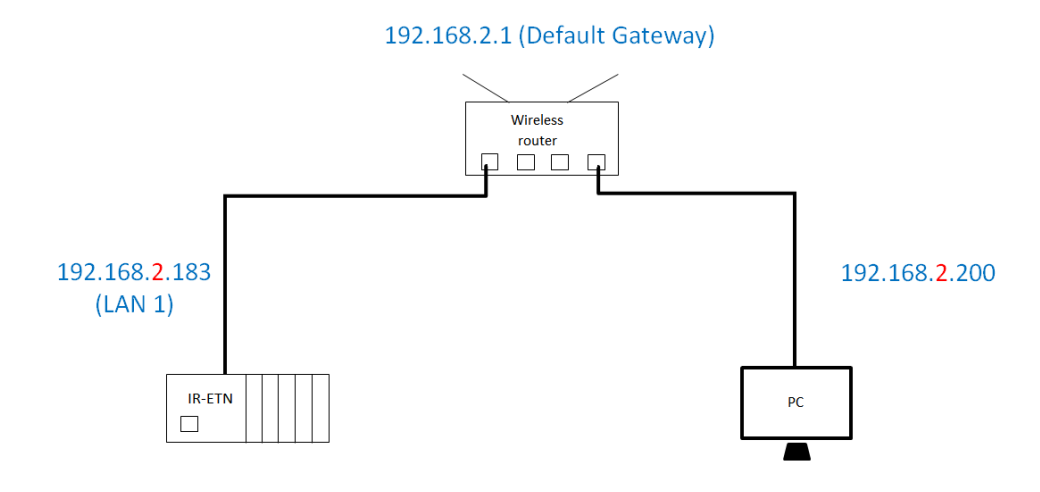

# 2. Power Consumption

The iR-ETN coupler supplies power for each connected IO module. To avoid the power requirements exceeding the power supply, you can calculate how much power is required from your IO modules.

| Туре        | Model Name | Consumption(5V) | Power Supply(5V) |
|-------------|------------|-----------------|------------------|
| Coupler     | iR-ETN     | 220mA/1.1 W     | 2A/10w           |
| Digital I/O | iR-DM16-P  | 130mA/0.65 W    |                  |
|             | iR-DM16-N  | 130mA/0.65 W    |                  |
|             | iR-DQ08-R  | 220mA/1.1 W     |                  |
|             | iR-DQ16-N  | 205mA/1.02 W    |                  |
|             | iR-DQ16-P  | 196mA/0.984 W   |                  |
|             | iR-DI16-K  | 83mA/0.418 W    |                  |
| Analog IO   | iR-AQ04-VI | 65mA/0.325 W    |                  |
|             | iR-AI04-VI | 70mA/0.35 W     |                  |
|             | iR-AM06-VI | 70mA/0.35 W     |                  |
|             | iR-AI04-TR | 65mA/0.325 W    |                  |
| Motion      | iR-PU01-P  | 108mA/0.54 W    |                  |

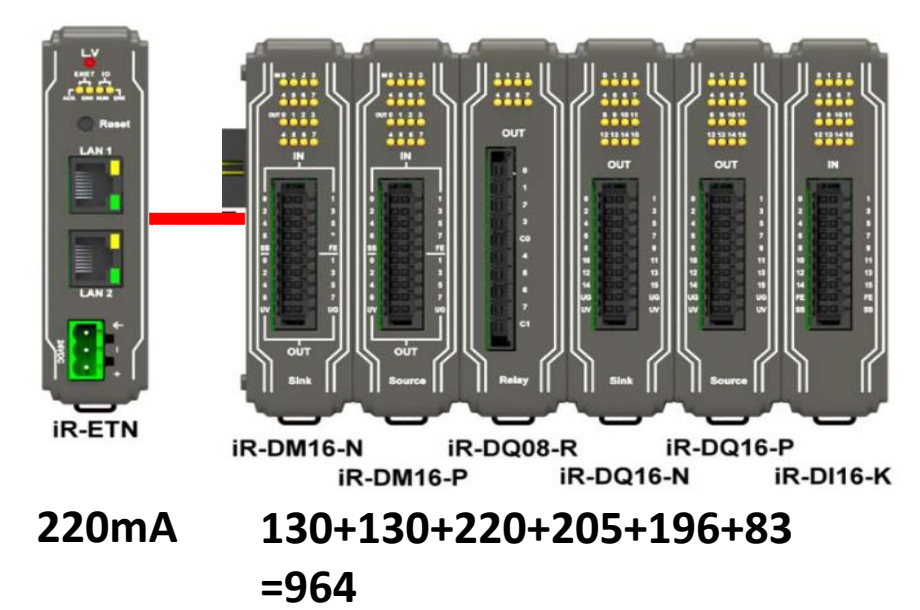

Power consumption: 220 + 964=1184mA Power supply: 2000mA Supply > Consumption Power is enough to supply all the IO modules. The power consumption can be known by selecting [iR-ETN] » [Parameter] tab. [Current Power Consumption]- indicates the power consumed by each module and coupler. [Power Consumption] - indicates the power consumption of the selected device.

| EasyRemotelO                     |                                    |                  |               | _ |   | × |
|----------------------------------|------------------------------------|------------------|---------------|---|---|---|
| File Edit View Online Tools Help |                                    |                  |               |   |   |   |
|                                  | XII I± I± II± 00 08 08             |                  |               |   |   |   |
| Project Window 🗗 🗙               | IO / Modules Address Map Parameter |                  |               |   |   |   |
| ✓                                | Channel Name                       | Online Value     | Project Value |   |   |   |
| #2: iR-AM06-VI                   | Vendor Name                        | Weintek          |               |   |   |   |
|                                  | Product Code<br>Host Name          | 0x0702<br>iR-ETN | iR-ETN        |   | _ |   |
|                                  | Firmware Revision                  | 1.0.1.0          |               |   |   |   |
|                                  | Hardware Revision                  | 1.0.0.0          |               |   | _ |   |
|                                  | Current Power Consumption          | 1.8 W            |               |   | - |   |
|                                  | Power Supply                       | 10 W             |               |   |   |   |
|                                  | Life Guard Time                    | 0 ms             | 0 ms          |   |   |   |
|                                  | iBus Continue Run                  | OFF              | OFF           |   |   |   |
|                                  | RunStop Pin                        | Disable          | Disable       |   | • |   |
|                                  | Number of Modules                  | 2                |               |   |   |   |
|                                  | Point of Digital Input             | 0                |               |   |   |   |
|                                  | Point of Digital Output            | 0                |               |   |   |   |
|                                  | Number of Analog Input             | 8                |               |   |   |   |
|                                  | Number of Analog Output            | 4                |               |   |   |   |
|                                  |                                    |                  |               |   |   |   |

If power is not sufficient, an error will be displayed on the Log message window.

# 3. EasyRemotelO

EasyRemote I/O is a utility used for setting up iR-ETN coupler and IO module connected to iR-ETN, which includes changing the IP address of the iR-ETN, setting parameters, monitoring IOs, turn on outputs, and changing analog values.

| EasyRemotelO                                      |                         |                |                                      |         |              |               |          | - 0   | x נ |
|---------------------------------------------------|-------------------------|----------------|--------------------------------------|---------|--------------|---------------|----------|-------|-----|
| File Edit View                                    | Online Tool             | Is Help        |                                      | 0.00    |              |               |          |       |     |
| <u>e e e</u> j                                    | 時 三 三                   |                | 4 <b>0± 0± 0±</b> 0°° °              | 8 8     |              |               |          |       |     |
| roject Window                                     |                         | e 🛊            | IO / Modules Address Map Pa          | rameter |              |               |          |       |     |
| <ul> <li>iR-ETN (19)</li> <li>#1: iR-A</li> </ul> | 2.168.1.214)<br>AM06-VI |                | Channel Name                         | Туре    | Online Value | Project Value | _        |       |     |
| iii #2: iR-A<br>iii #3: iR-D                      | AI04-TR<br>DM16-P       | - ji           | #1: iR-AM06-VI                       | AI/AO   |              |               | _        |       |     |
|                                                   |                         | - H            | #2: IR-AI04-TK<br>#3: IR-DM16-P      |         |              | 0x00          | -        |       |     |
| Devic                                             | ce list                 |                |                                      |         | D            | evice in      | formatic | n<br> |     |
| of records                                        |                         |                |                                      |         |              |               |          |       |     |
| Date<br>2019-04-11 1                              | Time<br>10:00:05.933    | Auto scan is s | uccessfully completed.               |         | Message      |               |          |       |     |
| 2019-04-11 1                                      | 10:00:02.309            | Auto scan is s | uccessfully completed. No devices    | found.  |              |               |          |       |     |
| 2019-04-11 0                                      | 09:59:35.870            | Auto scan is s | uccessfully completed. No devices    | found.  |              |               |          |       |     |
| 2019-04-11 0                                      | 09:44:30.792            | EasyRemotel    | O is started. ProductVersion:1.2.0.1 | 3       |              | Log           | massage  | 2     |     |
|                                                   |                         |                |                                      |         |              | LUE           | 11152295 | -     |     |

**Device list**- Lists available iR-ETN couplers. The IO module can be selected under each iR-ETN once connected.

Device information- It includes [IO /modules] tab, [Address] tab, and [Parameter] tab.

[IO /modules] tab- can monitor the status of IOs, toggle bits, and write analog values.

[Address map] tab- displays Modbus mapping table for IOs.

[Parameter] tab- lists the available parameters.

Log message- displays logs and errors.

Note: In this user manual, EasyRemoteIO version 1.2.0.13 is used.

# Toolbar overview

# 🗎 🖪 📳 🖺 🚔 🧰 🛍 🗓 📖 🖬 🖬 🖬 🖬 🖷 🗠 🚳

# (Tools from left to right.)

| Tool Name            | Descriptions                                                             |
|----------------------|--------------------------------------------------------------------------|
| Open                 | Opens an old project. (*.eriop file)                                     |
| Save                 | Saves this project. (*.eriop file)                                       |
| Add coupler          | Adds a coupler to the Device list.                                       |
| Add module           | Adds a module under the selected coupler.                                |
| Move up              | Moves up the selected module to adjust slot number.                      |
| Move down            | Moves down the selected module to adjust slot number.                    |
| Delete               | Deletes the selected coupler or module.                                  |
| Scan                 | Scans all the couplers located in this subnet.                           |
| Compare with Offline | Compares this project edited in EasyRemoteIO to the online devices.      |
| Upload               | Reads values from a module. The values will be displayed in [IO/ Module] |
|                      | tab » [Online value] column.                                             |
| Upload all           | Reads values from all the modules.                                       |
| Download             | Writes the value from [Project Value] column to a module.                |
| Download all         | Writes all the values from [Project Value] column to all the modules.    |
| Monitor once         | Monitors devices once.                                                   |
| Start monitor        | Starts monitoring devices                                                |
| Stop monitor         | Stops monitoring devices.                                                |

| Other tools              |                                                               |
|--------------------------|---------------------------------------------------------------|
| Tool Name                | Descriptions                                                  |
| Export tag               | Exports tags which maps to Modbus address.                    |
| Rename                   | Changes name of the modules or couplers.                      |
| Change IP                | Changes IP address of couplers.                               |
| Special command          | Sends special command to a coupler or module.                 |
| Modbus                   | Runs a Modbus TCP/IP master on the PC.                        |
| User defined Temp. table | This function will be available if IR-AI04-TR module is used. |

#### Export tag

This tool allows you to export tags to .CSV file for reference. This CSV file can be imported to EasyBuilder pro and deploy tags.

In EasyRemoteIO, go to [File] » [Export tag]. Then navigate to a folder you want to save the CSV files. The number of couplers in this project determines the number of CSV files generated by EasyRemoteIO.

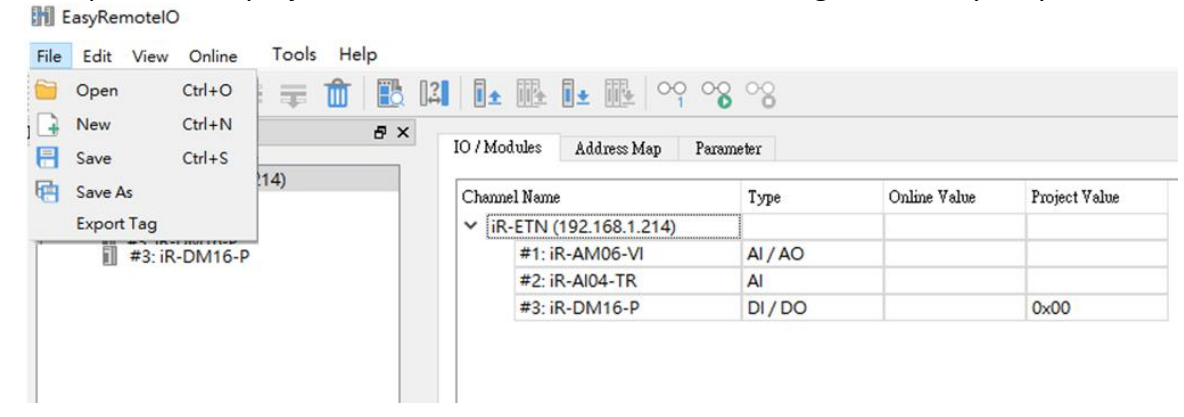

The CSV file describes tag name, address type defined by EasyBuilder pro, and Modbus starting address.

| 13 | iR-ETN.Point of Digital Input                           | 4x | 10035 |
|----|---------------------------------------------------------|----|-------|
| 14 | iR-ETN.Point of Digital Output                          | 4x | 10036 |
| 15 | iR-ETN.Number of Analog Input                           | 4x | 10037 |
| 16 | iR-ETN.Number of Analog Output                          | 4x | 10038 |
| 17 | iR-ETN.#1: iR-AM06-VI.Product Code                      | 4x | 30000 |
| 18 | iR-ETN.#1: iR-AM06-VI.Firmware Revision                 | 4x | 30001 |
| 19 | iR-ETN.#1: iR-AM06-VI.Hardware Revision                 | 4x | 30002 |
| 20 | iR-ETN.#1: iR-AM06-VI.Power Consumption                 | 4x | 30003 |
| 21 | iR-ETN.#1: iR-AM06-VI.Point of Digital Input            | 4x | 30038 |
| 22 | iR-ETN.#1: iR-AM06-VI.Point of Digital Output           | 4x | 30039 |
| 23 | iR-ETN.#1: iR-AM06-VI.Number of Analog Input            | 4x | 30040 |
| 24 | iR-ETN.#1: iR-AM06-VI.Number of Analog Output           | 4x | 30041 |
| 25 | iR-ETN.#1: iR-AM06-VI.Output Mode #0                    | 4x | 20000 |
| 26 | iR-ETN.#1: iR-AM06-VI.Output Mode #1                    | 4x | 20001 |
| 27 | iR-ETN.#1: iR-AM06-VI.Output Scale Range Upper Limit #0 | 4x | 20004 |
| 28 | iR-ETN.#1: iR-AM06-VI.Output Scale Range Upper Limit #1 | 4x | 20005 |

In Easybuilder pro, go to [System Parameters] and add the "Weintek Remote IO( Modbus TCP IP)" driver. Click on [Import Tags] to import the CSV file.

|   | 140.      | Name          | Location | Device type   | intenace       | IF FIOLOCO |
|---|-----------|---------------|----------|---------------|----------------|------------|
| Ξ | Local HMI | Local HMI     | Local    | cMT3072 (102  | -              | -          |
|   | Local PL  | Weintek Remot | Local    | Weintek Remot | Ethernet (IP=1 | TCP/IP     |
|   |           |               |          |               |                |            |
|   |           |               |          |               |                |            |
|   |           |               |          |               |                |            |
|   |           |               |          |               |                |            |
|   |           |               |          |               |                |            |
|   |           |               |          |               |                |            |
| : |           |               |          |               |                |            |
| 1 | New HMI   | New Device.   |          | Delete        | Settings       | ]          |

#### Rename

This tool allows you to change the name of modules and couplers for identifying devices.

In EasyRemoteIO, select a module or coupler you want to rename. Go to [Edit] » [Rename].

| File   | Edit     | View Online To      | ools Help |       |                             |       |              |               |
|--------|----------|---------------------|-----------|-------|-----------------------------|-------|--------------|---------------|
|        |          | Add                 |           | ▶  3  | I± 💵 I± 💷 🗠 🗞               | ಂ     |              |               |
| Projec | <b>±</b> | Move Up             | Shift+Up  | IO    | / Modules Address Map Param | eter  |              |               |
| ~      | Ŧ.       | Move Down           | Shift+Dow | n   _ |                             |       |              |               |
| 11     | Û        | Delete              | Del       | CI    | hannel Name                 | Туре  | Online Value | Project Value |
|        |          | Rename              | Ctrl+R    |       | #1: iR-AM06-VI              | AI/AO |              |               |
|        |          | Change IP (Offline) |           |       | #2: iR-Al04-TR              | AI    |              |               |
|        | _        |                     |           |       | #3: iR-DM16-P               | DI/DO |              | 0x00          |
|        |          |                     |           |       |                             |       |              |               |

Enter a new name and click OK button.

| EasyRemotelO    |    | ×      |
|-----------------|----|--------|
| New name:       |    |        |
| iR-ETN_STATION1 |    |        |
|                 | OK | Cancel |

#### **Special command**

This tool allows you to send special commands to a coupler or module, such as reset to factory default.

In EasyRemoteIO, go to [Online] » [Special Commands]. The available special command will be displayed. Select a command and click [Start].

| EasyRemotelO                                                                                |                           |                                                                                 |                            |                                                                                                    |        |
|---------------------------------------------------------------------------------------------|---------------------------|---------------------------------------------------------------------------------|----------------------------|----------------------------------------------------------------------------------------------------|--------|
| File Edit View                                                                              | Onli                      | ne Tools Help                                                                   |                            | Special Commands                                                                                                    | ×      |
| 🗎 🗄 📴                                                                                       | b                         | Automatic Scan                                                                  | Shift+S                    | ± .                                                                                                    |        |
| Project Window                                                                              | []                        | Compare with Offline                                                            | Shift+C                    | Restart Device                                                                                                    |        |
| <ul> <li>✓ ■ iR-ETN (19</li> <li>■ #1: iR-</li> <li>■ #2: iR-</li> <li>■ #3: iR-</li> </ul> |                           | Download<br>Download All<br>Upload<br>Upload All<br>Special Commands            |                            | Restart iBus<br>Reset to default(except IP Setting)<br>Reset to manufacture value (#1: iR-AM06-VI<br>Reset to manufacture value (#2: iR-AI04-TR) | Send   |
|                                                                                             | 00<br>00<br>00<br>1<br>00 | User-Defined Temp. Ta<br>Start Monitoring<br>Monitoring Once<br>Stop Monitoring | able<br>Shift+M<br>Shift+O | < >                                                                                                    | Cancel |

#### Modbus

This tool allows you to run a Modbus TCP/IP master on the PC. To use this function, go to [Tools] » [Modbus].

#### Modbus Communication Communication Setup IP Address : 192 . 168 . 1 . 214 Slave ID: 0 Protocol : Modbus TCP 🗸 Pre\_defined : [1.Read] Vendor name string ~ ... $\sim$ Function : Read Holding Registers Quantity: 4 Address : 3000 Write : Send Response Weintek Hex ODec ASCII Exit

[IP Address]- Enter IP address of the coupler you want to access.

[Pre\_defined]- You can bring up the tag list. Once a tag is selected, the corresponding function code, address, length will be filled in the boxes.

[Function]- Modbus function code.

[Address]- Modbus starting address.

[Quantity]- Length of the data.

The result will be displayed on [Response] box once clicking on [Send] button. Select a data type to interpret this data.

For example, use this tool to read the parameter "Input Mode #0," which is channel 0 of the analog input. Function: Read Holding Registers.

#### Address: 20020

#### Quantity: 1

#### Data type: decimal

The constant value five on the Response box indicates 4-20mA signal.

| el Neme                           | Online Value    | Project Value   |                                               |
|-----------------------------------|-----------------|-----------------|-----------------------------------------------|
| : iR-AM06-VI                      |                 |                 |                                               |
| Product Code                      | 0x0635          |                 |                                               |
| Firmware Revision                 | 1.0.0.0         |                 |                                               |
| Hardware Revision                 | 1.0.0.0         |                 |                                               |
| Power Consumption                 | 0.35 W          |                 |                                               |
| Point of Digital Input            | 0               |                 |                                               |
| Point of Digital Output           | 0               |                 |                                               |
| Number of Analog Input            | 4               |                 |                                               |
| Number of Analog Output           | 2               |                 |                                               |
| Analog Output Error Mode #0       | Keep last value | Keep last value |                                               |
| Analog Output Error Mode #1       | Keep last value | Keep last value | Modhur Communication                          |
| Analog Output Error Value #0      | 0               | 0               | models confinancearen                         |
| Analog Output Error Value #1      | 0               | 0               | Communication Colors                          |
| Output Mode #0                    | ±10V            | ±10V -          | Communication Setup                           |
| Output Mode #1                    | ±10V            | ±10V -          | IP Address : 192 . 168 . 1 . 212 Slave ID : 0 |
| Output Scale Range Upper Limit #0 | 16000           | 16000           |                                               |
| Output Scale Range Upper Limit #1 | 32000           | 32000           | Protocol : Modbus TCP 🗸                       |
| Output Scale Range Lower Limit #0 | -32000          | -32000          |                                               |
| Output Scale Range Lower Limit #1 | -32000          | -32000          |                                               |
| Output Update Time #0             | 0               | 0               |                                               |
| Output Update Time #1             | 0               | 0               | Pre_defined : [1.Read] Digital input 🗸        |
| Input Mode #0                     | 4-20mA          | 4-20mA 👻        |                                               |
| Input Mode #1                     | Close           | Close           | Function : Read Holding Registers             |
| Input Mode #2                     | Close           | Close 👻         | <b>^</b>                                      |
| Input Mode #3                     | Close           | Close 👻         | Address : 20020 Quantity : 1                  |
| Input Scale Range Upper Limit #0  | 100             | 100             |                                               |
| Input Scale Range Upper Limit #1  | 32000           | 32000           | Write : Send                                  |
| Input Scale Range Upper Limit #2  | 32000           | 32000           |                                               |
| Input Scale Range Upper Limit #3  | 32000           | 32000           |                                               |
| Input Scale Range Lower Limit #0  | 0               | 0               |                                               |
| Input Scale Range Lower Limit #1  | -32000          | -32000          | Response                                      |
| Input Scale Range Lower Limit #2  | 0               | 0               |                                               |
| Input Scale Range Lower Limit #3  | -32000          | -32000          | 5                                             |
| Input Filter Frame Size #0        | 10              | 10              |                                               |
| Input Filter Frame Size #1        | 10              | 10              | Offex Obec OASCII OBIN                        |
| Input Filter Frame Size #2        | 10              | 10              |                                               |
| Input Filter Frame Size #3        | 10              | 10              |                                               |
| Maximum Value #0                  | 9249 Reset      |                 | Exit                                          |

# 4. EasyRemoteIO- Controlling IO Module Digital IO

An iR-DM16-P (8 DI and 8 D0) is placed on slot #3. To know status of the digital IO, click on[Online] » [Start Monitoring] and then click on the iR-DM16-P under the iR-ETN coupler. The status of the IO will be listed on [IO / Module] tab.

| File  | Edit     | View   | Online     | Tools | Help |    |       |                   |        |                  |               |               |
|-------|----------|--------|------------|-------|------|----|-------|-------------------|--------|------------------|---------------|---------------|
| Ē     |          |        | <b>i</b> : | Ŧ     |      | [  | I±    |                   | 00     | ° <mark>0</mark> |               |               |
| Proje | et Windo | w      |            |       | 8 >  |    | 114-1 |                   |        |                  |               |               |
|       | -        |        |            |       |      | 10 | / MOC | dules Address Map | Parame | ler              |               |               |
| ~     | ∎ iR-    | ETN (1 | 92.168.1.2 | 14)   |      |    | hanne | 1 Nomo            |        | Time             | Online Volue  | Project Volue |
|       | 1        | #1: iR | -AM06-VI   |       |      |    |       | I Nellis          |        | Type             | CHILLIE Value | Tioject value |
|       | 1        | #2: iR | -AI04-TR   |       |      | ~  | #3    | R-DM16-P          |        |                  |               |               |
|       | 1        | #3: iR | -DM16-P    |       |      |    |       | Digital Input #0  |        | DI               | 0             |               |
|       |          |        |            |       |      |    |       | Digital Input #1  |        | DI               | 0             |               |
|       |          |        |            |       |      |    |       | Digital Input #2  |        | DI               | 0             |               |
|       |          |        |            |       |      |    |       | Digital Input #3  |        | DI               | 0             |               |
|       |          |        |            |       |      |    |       | Digital Input #4  |        | DI               | 0             |               |
|       |          |        |            |       |      |    |       | Digital Input #5  |        | DI               | 0             |               |
|       |          |        |            |       |      |    |       | Digital Input #6  |        | DI               | 0             |               |
|       |          |        |            |       |      |    |       | Digital Input #7  |        | DI               | 0             |               |
|       |          |        |            |       |      |    |       | Digital Output #0 |        | DO               | 0             | 0             |
|       |          |        |            |       |      |    |       | Digital Output #1 |        | DO               | 0             | 0             |
|       |          |        |            |       |      |    |       | Digital Output #2 |        | DO               | 0             | 0             |
|       |          |        |            |       |      |    |       | Digital Output #3 |        | DO               | 0             | 0             |
|       |          |        |            |       |      |    |       | Digital Output #4 |        | DO               | 0             | 0             |
|       |          |        |            |       |      |    |       | Digital Output #5 |        | DO               | 0             | 0             |
|       |          |        |            |       |      |    |       | Digital Output #6 |        | DO               | 0             | 0             |
|       |          |        |            |       |      |    |       | Digital Output #7 |        | DO               | 0             | 0             |

To force the digital output ON, enter 1 to the [Project Value] column.

| EasyRemoteIO                                    |                          |           |              |               |
|-------------------------------------------------|--------------------------|-----------|--------------|---------------|
| File Edit View Online Tools Help                |                          |           |              |               |
|                                                 |                          | 0000      |              |               |
| Project Window 🗗 🗙                              | IO / Modules Address Map | Parameter |              |               |
| ✓ III iR-ETN (192.168.1.214) III #1: iR-AM06-VI | Channel Name             | Туре      | Online Value | Project Value |
| #2: iR-AI04-TR                                  | ✓ #3: iR-DM16-P          |           |              |               |
| #3: iR-DM16-P                                   | Digital Input #0         | DI        | 0            |               |
|                                                 | Digital Input #1         | DI        | 0            |               |
|                                                 | Digital Input #2         | DI        | 0            |               |
|                                                 | Digital Input #3         | DI        | 0            |               |
|                                                 | Digital Input #4         | DI        | 0            |               |
|                                                 | Digital Input #5         | DI        | 0            |               |
|                                                 | Digital Input #6         | DI        | 0            |               |
|                                                 | Digital Input #7         | DI        | 0            |               |
|                                                 | Digital Output #0        | DO        | 0            | 1             |
|                                                 | Digital Output #1        | DO        | 0            | 0             |

Click [Download]. Channel 0 of digital output will be turned ON. The [Online Value] column shows the current status of digital IO. (1=ON, 0=OFF)

| File Edit View Online Tools Help           |                | _                    |      |              |               |
|--------------------------------------------|----------------|----------------------|------|--------------|---------------|
| · · · · · · · · · · · · · · · · · · ·      |                |                      | 00   |              |               |
| Project Window 🗗 🗙                         | IO / Modules ( | ddwee Men - Bewwe    | da u |              |               |
|                                            | 107 Mouraes 2  | luuless Map – Falame | 161  |              |               |
| ★ ET IR-ETIN (192.108.1.214) #1:iR-AM06-VI | Channel Name   |                      | Туре | Online Value | Project Value |
| #1: IR AMOO VI                             | ✓ #3: iR-DM1   | 6-P                  |      |              |               |
| #3: iR-DM16-P                              | Digital I      | nput #0              | DI   | 0            |               |
|                                            | Digital I      | nput #1              | DI   | 0            |               |
|                                            | Digital I      | nput #2              | DI   | 0            |               |
|                                            | Digital I      | nput #3              | DI   | 0            |               |
|                                            | Digital I      | nput #4              | DI   | 0            |               |
|                                            | Digital I      | nput #5              | DI   | 0            |               |
|                                            | Digital I      | nput #6              | DI   | 0            |               |
|                                            | Digital I      | nput #7              | DI   | 0            |               |
|                                            | Digital (      | Dutput #0            | DO   | 1            | 1             |
|                                            | Digital (      | Output #1            | DO   | 0            | 0             |

## Analog input

In this demonstration, iR-AM06-VI (4 AI and 2 A0) is placed on slot #1. An RTD Pt100 with transmitter (Range:-50-100 °C, Output:4-20mA) is being connected to the analog input of the module. The wiring diagram is shown below.

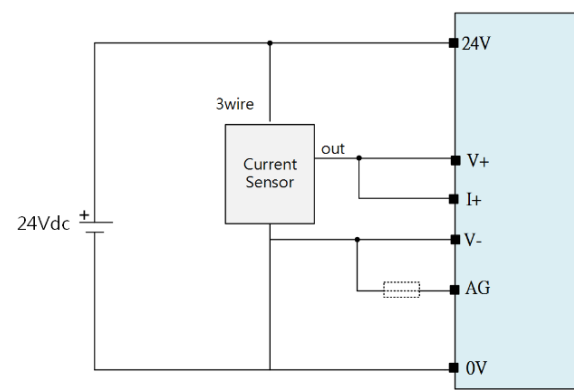

In EasyRemoteIO, go to [Parameter] tab. Configure the **Input mode**, **Upper limit**, and **Lower limit**. Input Mode #0:4-20mA

Input Scale Range Upper Limit #0: 100 Input Scale Range Upper Limit #0: -50

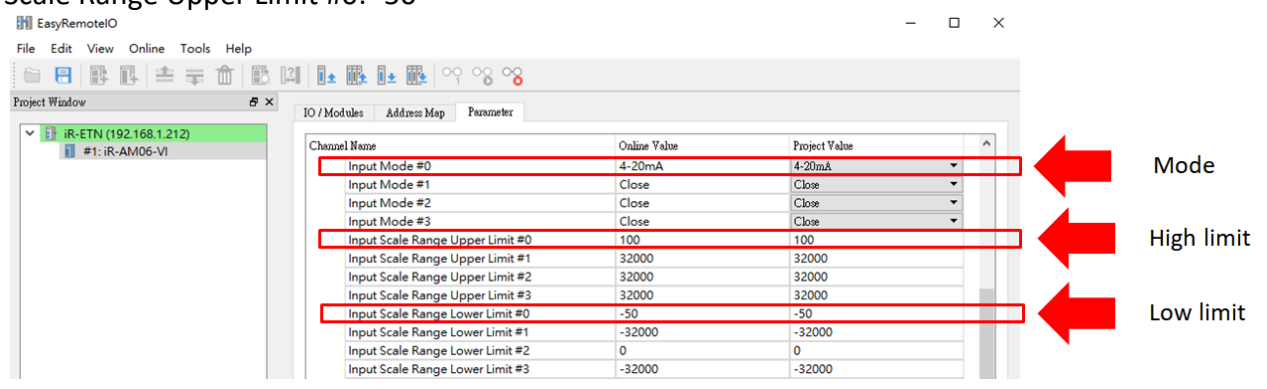

Click [Download]. The settings will be loaded to the module. To monitor the value, click on [Online] » [Start Monitoring] and then go to the [iR-AM06-VI] » [IO / Module] tab.

| le Edit View Online Tools He | p                             |              |              |               |
|------------------------------|-------------------------------|--------------|--------------|---------------|
| • 8 B B ≠ ∓ Ó                |                               | 00 00 00     |              |               |
| ject Window                  | ♂ ×<br>IO / Modules Address M | ap Parameter |              |               |
| ✓ 🚺 iR-ETN (192.168.1.212)   | Channel Name                  | Type         | Online Value | Project Value |
| #1: IR-AM06-VI               | ✓ #1: iR-AM06-VI              | -57-         |              |               |
|                              | Analog Input #0               | AI           | 18           |               |
|                              | Analog Input #1               | AI           | 0            |               |
|                              | Analog Input #2               | AI           | 0            |               |
|                              | Analog Input #3               | AI           | 0            |               |
|                              | Analog Output                 | #0 AO        | 0            | 0             |
|                              | Analog Output                 | #1 AO        | 0            | 0             |

## Analog output

In this demonstration, iR-AM06-VI (4 AI and 2 A0) is placed on slot #1. A VFD analog input (Input: 4-20mA, Range: 0-60Hz) is being connected to the analog output of the module. The wiring diagram is shown below.

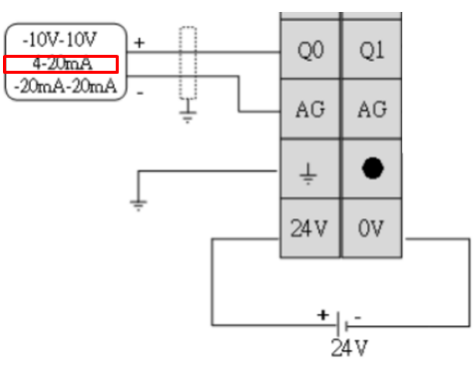

To control the motor speed by sending frequency source, configure the **Output mode**, **Upper limit**, and **Lower limit**, and **Output Update Time** in EasyRemotelO.

Output Mode #0: 4-20mA

Output Scale Range Upper Limit #0: 100 % Output Scale Range Upper Limit #0: 0 %

Output Update Time #0: 1000 (10s= 1000\*10ms)

| EasyRemotelO                                                       |                                    |                            | – 🗆 ×   |            |
|--------------------------------------------------------------------|------------------------------------|----------------------------|---------|------------|
| File Edit View Online Tools Help                                   |                                    |                            |         |            |
| 📔 🗄 📑 🚔 🖬 🖪                                                        | 🗈 📭 📴 🗰 🗠                          |                            |         |            |
| Project Window 🗗 🗙                                                 | IO / Modules Address Map Parameter |                            |         |            |
| <ul> <li>iR-ETN (192.168.1.214)</li> <li>#1; iR-AM06-VI</li> </ul> | Channel Name                       | Online Value Project Value | ^       | N 4 a d a  |
| #2: iR-Al04-TR                                                     | Output Mode #0                     | 4-20mA                     | <b></b> | iviode     |
| #3: iR-DM16-P                                                      | Output Mode #1                     | Close                      |         |            |
|                                                                    | Output Scale Range Upper Limit #0  | 100                        |         | High limit |
|                                                                    | Output Scale Range Upper Limit #1  | 32000                      |         |            |
|                                                                    | Output Scale Range Lower Limit #0  | 0                          |         | Low limit  |
|                                                                    | Output Scale Range Lower Limit #1  | -32000                     |         |            |
|                                                                    | Output Update Time #0              | 1000                       |         | Soft_start |
|                                                                    | Output Update Time #1              | 0                          |         | JUIT-Start |

Click [Download]. The settings will be loaded to the module.

To control the motor speed, click on [Online] » [Start Monitoring] and then go to the [iR-AM06-VI] » [IO / Module] tab. Write a constant value to the [Project Value] column. Click [Download] to write the value to the module.

| H EasyRemotelO                                                     |        |                   |                  |      |              |               |  |  |  |
|--------------------------------------------------------------------|--------|-------------------|------------------|------|--------------|---------------|--|--|--|
| File Edit View Online Tools Help                                   |        |                   |                  |      |              |               |  |  |  |
|                                                                    | . []3] | <b>I</b> <u>↑</u> |                  | 00   |              |               |  |  |  |
| Project Window 🗗 × IO / Modules Address Map Parameter              |        |                   |                  |      |              |               |  |  |  |
| <ul> <li>iR-ETN (192.168.1.214)</li> <li>#1: iR-AM06-VI</li> </ul> |        | Channe            | el Name          | Туре | Online Value | Project Value |  |  |  |
| #2: iR-Al04-TR                                                     |        | × #1              | I: iR-AM06-VI    |      |              |               |  |  |  |
| #3: iR-DM16-P                                                      |        |                   | Analog Input #0  | AI   | 0            |               |  |  |  |
|                                                                    |        |                   | Analog Input #1  | AI   | 0            |               |  |  |  |
|                                                                    |        |                   | Analog Input #2  | AI   | 0            |               |  |  |  |
|                                                                    |        |                   | Analog Input #3  | AI   | 0            |               |  |  |  |
|                                                                    |        |                   | Analog Output #0 | AO   | 80           | 80            |  |  |  |
|                                                                    |        |                   | Analog Output #1 | AO   | 0            | 0             |  |  |  |
|                                                                    |        |                   |                  |      |              |               |  |  |  |

#### **Temperature module**

In this demonstration, iR-VI04-TR (4 Temperature inputs) is placed on slot #1. A K type thermocouple is being connected to the input of the temperature module. The wiring diagram is shown below.

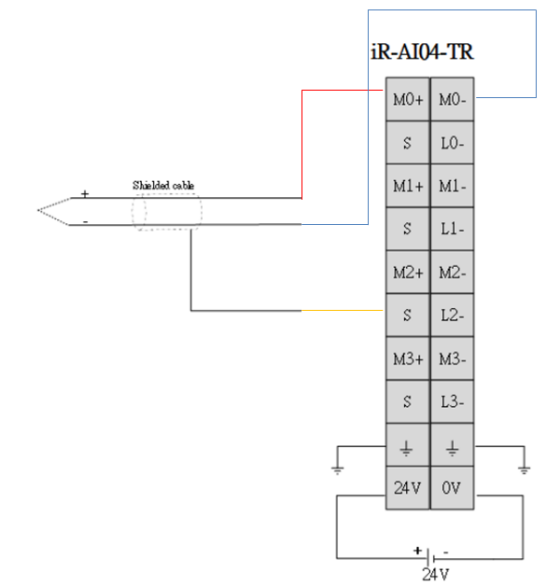

In EasyRemoteIO, go to [Parameter] tab. Select the **input mode** and **unit of temperature**. Input Mode #0: K

Unit of Temperature: Fahrenheit

Click [Download]. The settings will be loaded to the module.

| EasyRemotelO                                                       |                                    | -                            | - 🗆 X |
|--------------------------------------------------------------------|------------------------------------|------------------------------|-------|
| File Edit View Online Tools Help                                   |                                    |                              |       |
| 🗎 🗄 🖪 🖺 📥 🖬 👘 🖪 🖓                                                  | 🗈 🎰 🗈 🗰   °° °8 ° <mark>8</mark>   |                              |       |
| Project Window 🗗 🗙                                                 | IO / Modules Address Map Parameter |                              |       |
| <ul> <li>iR-ETN (192.168.1.214)</li> <li>#1: iR-AI04-TR</li> </ul> | Channel Name Online V              | 'alue Project Value          | ^     |
|                                                                    | Input Mode #0 K                    | K                            | -     |
|                                                                    | Input Mode #1 Close                | Close                        | -     |
|                                                                    | Input Mode #2 Close                | Close                        | -     |
|                                                                    | Input Mode #3 Close                | Close                        | -     |
|                                                                    | Unit of Temperature                | ahrenheit(°F) Fahrenheit(°F) |       |
|                                                                    | Temperature Ottset #0 0            | 0                            |       |
|                                                                    | Temperature Offset #1 0            | 0                            |       |

To monitor the temperature, click on [Online] » [Start Monitoring] and then go to the [iR-AI04-TR] » [IO / Module] tab. The raw data is displayed as 717, which is 71.7 °F (one digit after the decimal point).

| EasyRemotelO                          |                                |      |              |               | - | $\times$ |
|---------------------------------------|--------------------------------|------|--------------|---------------|---|----------|
| File Edit View Online Tools Help      |                                |      |              |               |   |          |
| 🗎 🖪 🖪 🖪 📥 🛱 💼 🖪                       | 1 🗈 🏨 💵 🗠 🗠                    | °°   |              |               |   |          |
| Project Window                        | IO / Modules Address Map Param | eter |              |               |   |          |
| IR-ETN (192.108.1.214) #1: iP_AI04_TP | Channel Name                   | Туре | Online Value | Project Value |   |          |
| #1. IN-AI04-1N                        | ✓ #1: iR-Al04-TR               |      |              |               |   |          |
|                                       | Analog Input #0                | AI   | 717          |               |   |          |
|                                       | Analog Input #1                | AI   | 0            |               |   |          |
|                                       | Analog Input #2                | AI   | 0            |               |   |          |
|                                       | Analog Input #3                | AI   | 0            |               |   |          |

# 5. iR-ETN IO Module Mapping to Modbus

# **Digital IO modules**

| Module name | The number of       | The number of        |
|-------------|---------------------|----------------------|
|             | algital inputs (DI) | digital outputs (DO) |
| iR-DI16-K   | 16                  | 0                    |
| iR-DM16-P   | 8                   | 8                    |
| iR-DM16-N   | 8                   | 8                    |
| iR-DQ16-P   | 0                   | 16                   |
| iR-DQ16-N   | 0                   | 16                   |
| iR-DQ08-R   | 0                   | 8 (Relay)            |

# Digital IO modules mapping to Modbus address

| Name           | Address (HEX) | Address (DEC) | Read/Write | Supported Modbus<br>function code | Descriptions  |
|----------------|---------------|---------------|------------|-----------------------------------|---------------|
| Digital Input  | 0x0000-0x0200 | 0 - 512       | R          | 2                                 | Read in bit   |
|                | 0x0320-0x035F | 800 - 863     | R          | 3, 23                             | Read in word  |
| Digital Output | 0x0000-0x0200 | 0 - 512       | R          | 1                                 | Read in bit   |
|                | 0x0000-0x0200 | 0 - 512       | W          | 5, 15                             | Write in bit  |
|                | 0x0360-0x039F | 864 - 927     | W          | 6, 16, 23                         | Write in word |

## Analog IO modules

| Module name | The number of      | The number of       |
|-------------|--------------------|---------------------|
|             | analog inputs (AI) | analog outputs (AO) |
| iR-AI04-VI  | 4                  | 4                   |
| iR-AM06-VI  | 4                  | 2                   |
| iR-AQ04-VI  | 0                  | 4                   |
| iR-AI04-TR  | 4 (Temperature)    | 0                   |

# Analog IO modules mapping to Modbus address

| Name          | Address (HEX)  | Address (DEC) | Read/Write | Supported Modbus<br>function code |
|---------------|----------------|---------------|------------|-----------------------------------|
| Analog Input  | 0x0000-0x00FF  | 0 - 255       | R          | 3, 4, 23                          |
| Analog Output | 0x0100- 0x01FF | 256 - 511     | R          | 3, 23                             |
|               |                |               | W          | 6, 16, 23                         |

# **Example of Digital IO mapping**

| Slot number | Module name | Bits for input (HEX) | Bits for output (HEX) |
|-------------|-------------|----------------------|-----------------------|
| # 0         | iR-ETN      |                      |                       |
| #1          | iR-DM16-P   | 0x0000 - 0x0007      | 0x0000 - 0x0007       |
| # 2         | iR-DM16-N   | 0x0008 - 0x000f      | 0x0008 - 0x000f       |

You can know the IO mapping by selecting the iR-ETN coupler and click on [Address Map] tab. 2.

| oject Window 6                                                                                                    | X IO / Modules Address Map Parame                                 | ter                                            | A                                                                                        | ddresse                                                               | s in Hex f                                                                                           | ormat                                                                                  |
|----------------------------------------------------------------------------------------------------|-------------------------------------------------------------------|------------------------------------------------|------------------------------------------------------------------------------------------|-----------------------------------------------------------------------|----------------------------------------------------------------------------------------------------|----------------------------------------------------------------------------------------|
| <ul> <li> <sup>™</sup> iF.ETN (192.168.1.214)         <sup>™</sup> ±1:R-DM16-P         <sup>™</sup> ±2:R-DM16-N         <sup>™</sup> ±2:R-DM16-N         <sup>™</sup> ±2:R-DM16-N         </li> </ul> | Slot# / Model<br>iR-ETN (192.168.1.214)<br>\$\times #1: iR-DM16-P | Ch#<br>0<br>1<br>2<br>3<br>4<br>5              | Input Word<br>0x0320/00<br>0x0320/01<br>0x0320/02<br>0x0320/03<br>0x0320/04<br>0x0320/05 | Input Bit<br>0x0000<br>0x0001<br>0x0002<br>0x0003<br>0x0004<br>0x0005 | Output Word                                                                                          | Output Bit                                                                             |
|                                                                                                    |                                                                   | 6<br>7<br>0<br>1<br>2<br>3<br>4<br>5<br>6<br>7 | 0x0320/06<br>0x0320/07                                                                   | 0x0006<br>0x0007                                                      | 0x0360/00<br>0x0360/01<br>0x0360/02<br>0x0360/03<br>0x0360/05<br>0x0360/05<br>0x0360/05<br>0x0360/05 | 0x0000<br>0x0001<br>0x0002<br>0x0003<br>0x0004<br>0x0005<br>0x0005<br>0x0006<br>0x0007 |
|                                                                                                    | ✓ #2: iR-DM16-N                                                   | 0                                              | 0x0320/08                                                                                | 0x0008                                                                |                                                                                                    |                                                                                        |
|                                                                                                    |                                                                   | 1                                              | 0x0320/09                                                                                | 0x0009                                                                |                                                                                                    |                                                                                        |
|                                                                                                    |                                                                   | 2                                              | 0x0320/0a                                                                                | 0x000a                                                                |                                                                                                    |                                                                                        |
|                                                                                                    |                                                                   | 3                                              | 0x0320/0b                                                                                | 0x000b                                                                |                                                                                                    |                                                                                        |
|                                                                                                    |                                                                   | 4                                              | 0x0320/0c                                                                                | 0x000c                                                                |                                                                                                    |                                                                                        |
|                                                                                                    |                                                                   | 2                                              | 0x0320/0d                                                                                | 0x000d                                                                |                                                                                                    |                                                                                        |
|                                                                                                    |                                                                   | 0                                              | 0x0320/06                                                                                | 0x000e                                                                |                                                                                                    |                                                                                        |
|                                                                                                    |                                                                   | 0                                              | 0x0320/01                                                                                | UXUUUT                                                                | 0-0260/02                                                                                            | 0-0008                                                                                 |
|                                                                                                    |                                                                   | 1                                              |                                                                                          |                                                                       | 0x0360/08                                                                                            | 0-0008                                                                                 |
|                                                                                                    |                                                                   | 2                                              |                                                                                          |                                                                       | 0x0360/0a                                                                                            | 0x000a                                                                                 |
|                                                                                                    |                                                                   | 3                                              |                                                                                          |                                                                       | 0x0360/0b                                                                                            | 0x000b                                                                                 |
|                                                                                                    |                                                                   | 4                                              |                                                                                          |                                                                       | 0x0360/0c                                                                                            | 0x000c                                                                                 |
|                                                                                                    |                                                                   | 5                                              |                                                                                          |                                                                       | 0x0360/0d                                                                                            | 0x000x0                                                                                |
|                                                                                                    |                                                                   | 6                                              |                                                                                          |                                                                       | 0x0360/0e                                                                                            | 0x000e                                                                                 |
|                                                                                                    |                                                                   | 7                                              |                                                                                          |                                                                       | 0x0360/0f                                                                                            | 0x000f                                                                                 |

To use Codesys to control IOs, go to [Modbus TCP Slave] » [Modbus Slave Channel] tab. Configure Modbus channels.

| General                    | Name           | Access Type                               | Trigger         | READ Offset | Length | Error Handling  | WRITE Offset | Length | Comment |
|----------------------------|----------------|-------------------------------------------|-----------------|-------------|--------|-----------------|--------------|--------|---------|
|                            | 0 DM16-N_INPUT | Read Discrete Inputs (Function Code 02)   | Cyclic, t#100ms | 16#0000     | 8      | Keep last Value |              |        |         |
| Modbus Slave Channel       | 1 DM16-N_OUTPU | T Write Multiple Coils (Function Code 15) | Rising edge     |             |        |                 | 16#0000      | 8      |         |
| Modbus Slave Init          | 2 DM16-P_INPUT | Read Discrete Inputs (Function Code 02)   | Cyclic, t#100ms | 16#0008     | 8      | Keep last Value |              |        |         |
| Houbus Slave Inc           | 3 DM16-P_OUTPU | T Write Multiple Coils (Function Code 15) | Rising edge     |             |        |                 | 16#0008      | 8      |         |
| ModbusTCPSlave I/O Mapping |                |                                           |                 | C           | Offset | must be Hl      | EX           |        |         |
| Status                     |                |                                           |                 |             |        |                 |              |        |         |
| Information                |                |                                           |                 |             |        |                 |              |        |         |
|                            |                |                                           |                 |             |        |                 |              |        |         |

#### Example of analog IO mapping

| Slot number | Module name | Words for input (HEX) | Words for output (HEX) |
|-------------|-------------|-----------------------|------------------------|
| # 0         | iR-ETN      |                       |                        |
| #1          | iR-AM06-VI  | 0x0000 -0x0003        | 0x0100 - 0x0101        |
| # 2         | iR-AM06-VI  | 0x0004 -0x0007        | 0x0102 - 0x0103        |

You can know the IO mapping by selecting the iR-ETN coupler and click on [Address Map] tab.

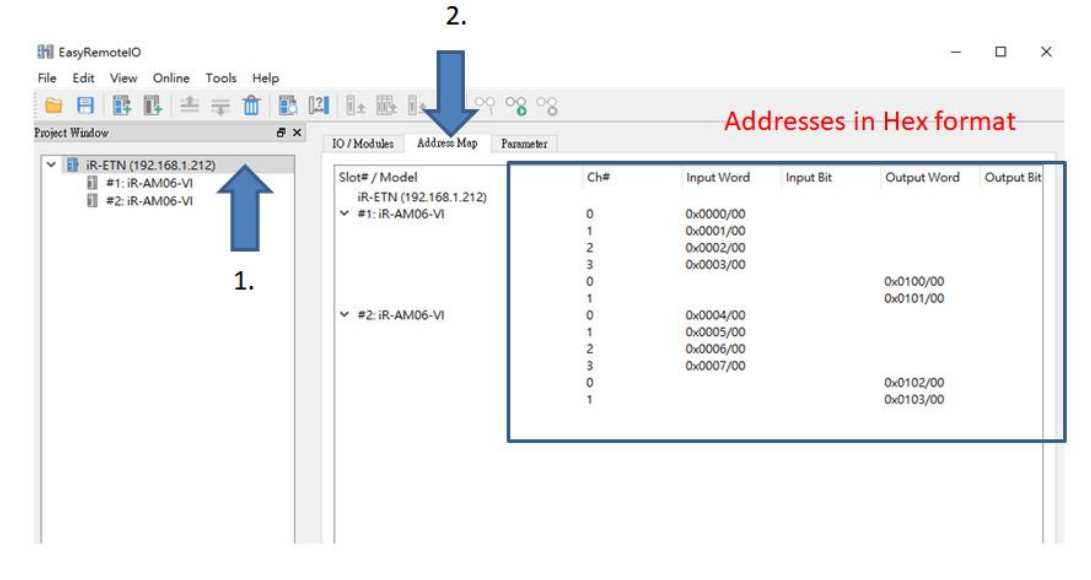

To use Codesys to control IOs, go to [Modbus TCP Slave] » [Modbus Slave Channel] tab. Configure Modbus channels.

| General                                             | 1   | Name        | Access Type                                 | Trigger         | READ Offset | Length   | Error Handling  | WRITE Offset | Length | Comment |
|-----------------------------------------------------|-----|-------------|---------------------------------------------|-----------------|-------------|----------|-----------------|--------------|--------|---------|
|                                                     | 0 S | LOT1_INPUT  | Read Holding Registers (Function Code 03)   | Cyclic, t#100ms | 16#0000     | 4        | Keep last Value |              |        | AM06-VI |
| Modbus Slave Channel                                | 1 S | LOT1_OUTPUT | Write Multiple Registers (Function Code 16) | Rising edge     |             |          |                 | 16#0100      | 2      | AM06-VI |
| Modbus Slave Init                                   | 2 S | LOT2_INPUT  | Read Holding Registers (Function Code 03)   | Cyclic, t#100ms | 16#0004     | 4        | Keep last Value |              |        | AM06-VI |
| Houbus Slave Inc                                    | 3 S | LOT2_OUTPUT | Write Multiple Registers (Function Code 16) | Rising edge     |             |          |                 | 16#0102      | 2      | AM06-VI |
| ModbusTCPSlave I/O Mapping                          |     |             |                                             |                 | C           | iffset r | nust be HE      | :X           |        |         |
| ModbusTCPSlave I/O Mapping                          |     |             |                                             |                 | C           | mset r   | nust be HE      | :X           |        |         |
| ModbusTCPSlave I/O Mapping<br>Status                |     |             |                                             |                 | C           | mset r   | nust be Hi      | :X           |        |         |
| ModbusTCPSlave I/O Mapping<br>Status<br>Information |     |             |                                             |                 | C           | πset r   | nust be Hi      | :Х           |        |         |

| Slot numer | Module name | Words for input (HEX) | Words for output (HEX) |
|------------|-------------|-----------------------|------------------------|
| #0         | iR-ETN      |                       |                        |
| #1         | iR-AM06-VI  | 0x0000 - 0x0003       | 0x0100 - 0x0101        |
| # 2        | iR-AI04-TR  | 0x0004 – 0x0007       |                        |
| # 3        | iR-DM16-P   | 0x0000 - 0x0007       | 0x0000 - 0x0007        |
| # 4        | iR-DM16-N   | 0x0008 - 0x000f       | 0x0008 - 0x000f        |

# Example of digital and analog IO mapping

You can know the IO mapping by selecting the iR-ETN coupler and click on [Address Map] tab.

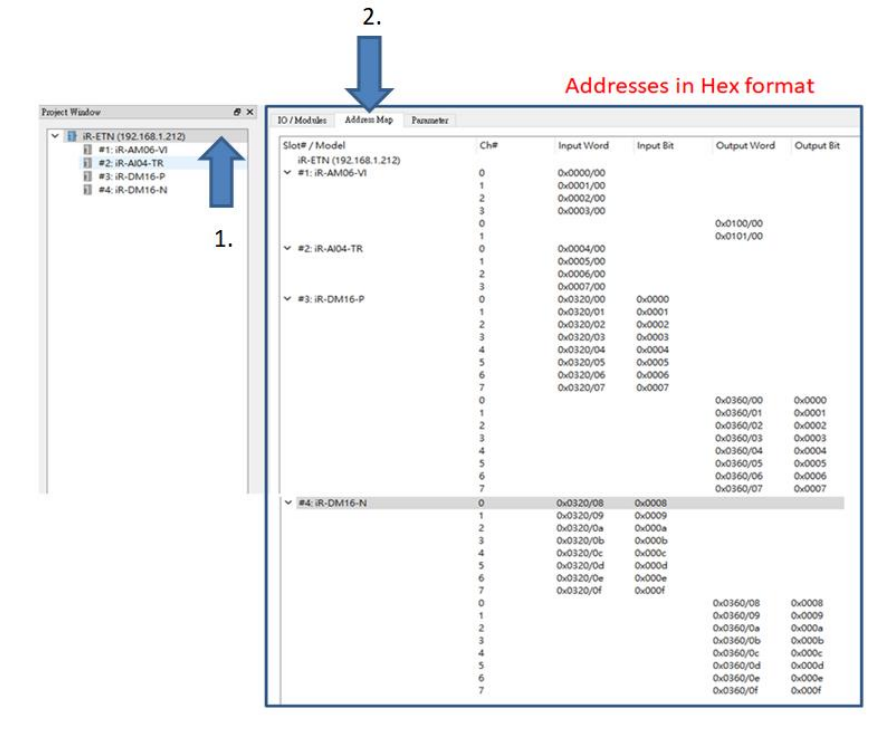

To use Codesys to control IOs, go to [Modbus TCP Slave] » [Modbus Slave Channel] tab. Configure Modbus channels.

|                            | Name           | Access Type                                 | Trigger         | READ Offset | Length | Error Handling  | WRITE Offset | Length | Comment   |
|----------------------------|----------------|---------------------------------------------|-----------------|-------------|--------|-----------------|--------------|--------|-----------|
|                            | 0 SLOT1_INPUT  | Read Holding Registers (Function Code 03)   | Cyclic, t#100ms | 16#0000     | 4      | Keep last Value |              |        | AM06-VI   |
| 10dbus Slave Channel       | 1 SLOT1_OUTPUT | Write Multiple Registers (Function Code 16) | Rising edge     |             |        |                 | 16#0100      | 2      | AM06-VI   |
| Indhus Slave Init          | 2 SLOT2_INPUT  | Read Holding Registers (Function Code 03)   | Cyclic, t#100ms | 16#0004     | 4      | Keep last Value |              |        | AM04-TR   |
| Todous Slave Inc           | 3 SLOT3_INPUT  | Read Discrete Inputs (Function Code 02)     | Cyclic, t#100ms | 16#0000     | 8      | Keep last Value |              |        | iR-DM16-P |
| 1odbusTCPSlave Parameters  | 4 SLOT3_OUTPUT | Write Multiple Coils (Function Code 15)     | Rising edge     |             |        |                 | 16#0000      | 8      | iR-DM16-P |
|                            | 5 SLOT4_INPUT  | Read Discrete Inputs (Function Code 02)     | Cyclic, t#100ms | 16#0008     | 8      | Keep last Value |              |        | iR-DM16-N |
| 1odbusTCPSlave I/O Mapping | 6 SLOT4_OUTPUT | Write Multiple Coils (Function Code 15)     | Rising edge     |             |        |                 | 16#0008      | 8      | iR-DM16-N |

# 6. Module Register

Each analog module has its module registers (parameters). The parameters may vary based on the analog IO modules you have. The available parameters can be known by selecting [Parameter] tab.

|        | lules Address Map Parameter                                                                                                    |                                                |                                                |   |  |
|--------|----------------------------------------------------------------------------------------------------|------------------------------------------------|------------------------------------------------|---|--|
| Channe | d Name                                                                                                    | Online Value                                   | Project Value                                  |   |  |
|        | Output Mode #0                                                                                                    | ±10V                                           | ±10¥                                           | • |  |
|        | Output Mode #1                                                                                                    | ±10V                                           | ±10V                                           | - |  |
|        | Output Scale Range Upper Limit #0                                                                                                    | 32000                                          | 32000                                          |   |  |
|        | Output Scale Range Upper Limit #1                                                                                                    | 32000                                          | 32000                                          |   |  |
|        | Output Scale Range Lower Limit #0                                                                                                    | -32000                                         | -32000                                         |   |  |
|        | Output Scale Range Lower Limit #1                                                                                                    | -32000                                         | -32000                                         |   |  |
|        | Output Update Time #0                                                                                                    | 0                                              | 0                                              |   |  |
|        | Output Update Time #1                                                                                                    | 0                                              | 0                                              |   |  |
|        | Input Mode #0                                                                                                    | 4-20mA                                         | 4-20mA                                         | • |  |
|        | Input Mode #1                                                                                                    | Close                                          | Close                                          | • |  |
|        | Input Mode #2                                                                                                    | Close                                          | Close                                          | - |  |
|        | Input Mode #3                                                                                                    | Close                                          | Close                                          | - |  |
|        | Input Scale Range Upper Limit #0                                                                                                    | 100                                            | 100                                            |   |  |
|        | Input Scale Range Upper Limit #1                                                                                                    | 32000                                          | 32000                                          |   |  |
|        | Input Scale Range Upper Limit #2                                                                                                    | 32000                                          | 32000                                          |   |  |
|        | Input Scale Range Upper Limit #3                                                                                                    | 32000                                          | 32000                                          |   |  |
|        | Input Scale Range Lower Limit #0                                                                                                    | 0                                              | 0                                              |   |  |
|        | Input Scale Range Lower Limit #1                                                                                                    | -32000                                         | -32000                                         |   |  |
|        | Input Scale Range Lower Limit #2                                                                                                    | ge Lower Limit #2 0 0                          |                                                |   |  |
|        |                                                                                                    |                                                |                                                |   |  |
| hanne  | el Name                                                                                                    | Online Value                                   | Project Value                                  |   |  |
|        | Input Filter Frame Size #2                                                                                                    | 10                                             | 10                                             |   |  |
|        | Input Filter Frame Size #3                                                                                                    | 10                                             | 10                                             |   |  |
|        | Maximum Value #0                                                                                                    | 49 Reset                                       |                                                |   |  |
|        | Maximum Value #1                                                                                                    | 0 Reset                                        |                                                |   |  |
|        | Maximum Value #2                                                                                                    | 0 Reset                                        |                                                |   |  |
|        | Maximum Value #3                                                                                                    | 0 Reset                                        |                                                |   |  |
|        | Minimum Value #0                                                                                                    | -1 Reset                                       |                                                |   |  |
|        | Minimum Value #1                                                                                                    | 0 Reset                                        |                                                |   |  |
|        | Minimum Value #2                                                                                                    | 0 Reset                                        |                                                |   |  |
|        | Minimum Value #3                                                                                                    | 0 Reset                                        |                                                |   |  |
|        | Error Code                                                                                                    | NONE                                           |                                                |   |  |
| >      |                                                                                                    | Normal                                         | Normal                                         |   |  |
| >      | Conversion time                                                                                                    |                                                |                                                |   |  |
| ><br>• | Conversion time<br>Enable/Disable Detect Analog Channel                                                                                                    |                                                |                                                |   |  |
| ><br>* | Conversion time<br>Enable/Disable Detect Analog Channel<br>Detect Analog Input Channel #0                                                                                                    | Enable                                         | Enable                                         |   |  |
| ><br>• | Conversion time<br>Enable/Disable Detect Analog Channel<br>Detect Analog Input Channel #0<br>Detect Analog Input Channel #1                                                                                                    | Enable                                         | Enable                                         |   |  |
| ><br>• | Conversion time<br>Enable/Disable Detect Analog Channel<br>Detect Analog Input Channel #0<br>Detect Analog Input Channel #1<br>Detect Analog Input Channel #2                                                                      | Enable<br>Enable<br>Enable                     | Enable<br>Enable<br>Enable                     |   |  |
| ><br>* | Conversion time<br>Enable/Disable Detect Analog Channel<br>Detect Analog Input Channel #0<br>Detect Analog Input Channel #1<br>Detect Analog Input Channel #2<br>Detect Analog Input Channel #3                                    | Enable<br>Enable<br>Enable<br>Enable           | Enable<br>Enable<br>Enable<br>Enable           |   |  |
| ><br>* | Conversion time<br>Enable/Disable Detect Analog Channel<br>Detect Analog Input Channel #0<br>Detect Analog Input Channel #1<br>Detect Analog Input Channel #2<br>Detect Analog Input Channel #3<br>Detect Analog Output Channel #0 | Enable<br>Enable<br>Enable<br>Enable<br>Enable | Enable<br>Enable<br>Enable<br>Enable<br>Enable |   |  |

To read and write these parameters via Modbus protocol, you need to know their Modbus addresses. The starting register of slot #1 IO module is 20000. The number words of the parameters are 500.

> The starting registers of the following modules are 20000 + (slot number -1) \* 500

#### Mapping table for Module registers

| Slot         | Modbus address (DEC) | Modbus address (HEX) |
|--------------|----------------------|----------------------|
| number       |                      |                      |
| # 0 (iR-ETN) |                      |                      |
| #1           | 20000-20499          | 4E20-5013            |
| # 2          | 20500-20999          | 5014-5207            |
| #3           | 21000-21499          | 5208-53FB            |
| # 4          | 21500-21999          | 53FC-55EF            |
|              |                      |                      |
| #16          | 27500-27999          | 6B6C-6D5F            |

Function code for reading Module registers: 3, 4, 23 Function code for writing Module registers: 6, 16, 23

Module register= (starting register of module) + (register number) Please refer to **Appendix A** to know the register number for iR-AI04-VI, iR-AM06-VI, iR-AQ04-VI, and iR-AI04-TR.

For example,

The temperature module is placed on slot #1. The starting register is 20000.

To read and write the parameter for **channel 0 temperature offset**, (which is assigned to register number 20) the Modbus register would have to be set to 20020 (=20000+20).

Channel 1 temperature offset is 20021 (=20000+21) Channel 2 temperature offset is 20022 (=20000+22) Channel 3 temperature offset is 20023 (=20000+23)

Example of configuring Modbus channels.

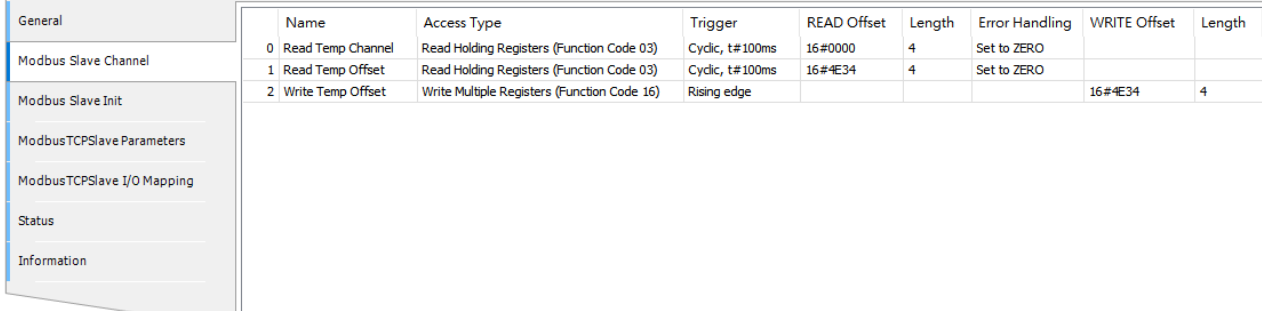

Ch0 Read Temp Chanel: Reads the values of each temperature channel Ch1 Read Temp Offset: Reads the offset of each temperature channel Ch2 Write Temp Offset: Writes the offset of each temperature channel

# Example of Module register mapping

| Slot   | Module     | The number | The number | The number | The number of |  |
|--------|------------|------------|------------|------------|---------------|--|
| number | name       | of DI      | of DO      | of Al      | AO            |  |
| #0     | iR-ETN     | 0          | 0          | 0          | 0             |  |
| #1     | iR-AQ04-VI | 0          | 0          | 0          | 4             |  |
| # 2    | iR-AI04-VI | 0          | 0          | 4          | 0             |  |
| # 3    | iR-DQ16-P  | 8          | 8          | 0          | 0             |  |
| #4     | iR-AM06-VI | 0          | 0          | 4          | 2             |  |

# Module register of slot #1

| Module     | Register name            | Address (DEC) | Address (HEX) |
|------------|--------------------------|---------------|---------------|
| iR-AQ04-VI | #0 Channel 0 Output Mode | 20000         | 4E20          |
|            | #1 Channel 1 Output Mode | 20001         | 4E21          |
|            | #2 Channel 2 Output Mode | 4E22          |               |
|            | #3 Channel 3 Output Mode | 20003         | 4E23          |
|            |                          |               |               |
|            | #16 Error Code           | 20016         | 4E30          |
|            | #17 Command              | 20017         | 4E31          |
|            | #18 Channel Detection    | 20018         | 4E32          |

# Module register of slot #2

| Module     | Register name               | Address (DEC) | Address (HEX) |
|------------|-----------------------------|---------------|---------------|
| iR-AI04-VI | #16 Error Code              | 20516         | 5024          |
|            | #17 Command                 | 20517         | 5025          |
|            | #18 Channel Detection       | 20518         | 5026          |
|            | #19 Conversion Time         | 20519         | 5027          |
|            | #20 Channel 0 Input Mode    | 20520         | 5028          |
|            | #21 Channel 1 Input Mode    | 20521         | 5029          |
|            | #22 Channel 2 Input Mode    | 20522         | 502A          |
|            | #23 Channel 3 Input Mode    | 20523         | 502B          |
|            |                             |               |               |
|            | #43 Channel 3 Minimum Value | 20543         | 503F          |

# Module register of slot #3

There is no register related to analog input and analog output. Registers 21000-21499 are not used and skipped.

| Module    | Register name | Address (DEC) | Address (HEX) |
|-----------|---------------|---------------|---------------|
| iR-DQ16-P |               |               |               |

# Module register of slot #4

| Module     | Register name                        | Address (DEC) | Address (HEX) |
|------------|--------------------------------------|---------------|---------------|
| iR-AM06-VI | #0 Channel 0 Output Mode             | 21500         | 53FC          |
|            | #1 Channel 1 Output Mode             | 21501         | 53FD          |
|            | #4 Channel 0 Scale Range Upper Limit | 21502         | 53FE          |
|            |                                      |               |               |
|            | #19 Conversion Time                  | 21519         | 540F          |
|            | #20 Channel 0 Input Mode             | 21520         | 5410          |
|            | #21 Channel 1 Input Mode             | 21521         | 5411          |
|            | #22 Channel 2 Input Mode             | 21522         | 5412          |
|            | #23 Channel 3 Input Mode             | 21523         | 5413          |
|            |                                      |               |               |
|            | #43 Channel 3 Minimum Value          | 21543         | 5427          |

# **Appendix A- Register Number**

# Register number for iR-AI04-VI, iR-AM06-VI, and iR-AQ04-VI

| Address | Description |                                          | Default | Read/Write |
|---------|-------------|------------------------------------------|---------|------------|
| 0       |             | Channel 0 Output Mode                    | 1       | Read/Write |
| 1       | 1           | Channel 1 Output Mode                    | 1       | Read/Write |
| 2       | 1           | Channel 2 Output Mode                    | 1       | Read/Write |
| 3       | 1           | Channel 3 Output Mode                    | 1       | Read/Write |
| 4       | 1           | Channel O Scale Range Upper Limit        | 32000   | Read/Write |
| 5       | 1           | Channel 1 Scale Range Upper Limit        | 32000   | Read/Write |
| 6       | ]           | Channel 2 Scale Range Upper Limit        | 32000   | Read/Write |
| 7       | Analog      | Channel 3 Scale Range Upper Limit        | 32000   | Read/Write |
| 8       | Output      | Output Channel 0 Scale Range Lower Limit |         | Read/Write |
| 9       | 1           | Channel 1 Scale Range Lower Limit        | -32000  | Read/Write |
| 10      | 1           | Channel 2 Scale Range Lower Limit        | -32000  | Read/Write |
| 11      | ]           | Channel 3 Scale Range Lower Limit        | -32000  | Read/Write |
| 12      | ]           | Channel 0 Update Time                    | 0       | Read/Write |
| 13      | 1           | Channel 1 Update Time                    | 0       | Read/Write |
| 14      | 1           | Channel 2 Update Time                    | 0       | Read/Write |
| 15      |             | Channel 3 Update Time                    | 0       | Read/Write |
| 16      | Error Code  | Error Code                               |         | Read       |
| 17      | Command     |                                          | 0       | Read/Write |
| 18      | Channel Det | ection                                   | FFh     | Read/Write |

| 19 |        | Conversion Time                   | 0      | Read/Write |
|----|--------|-----------------------------------|--------|------------|
| 20 |        | Channel 0 Input Mode              | 1      | Read/Write |
| 21 |        | Channel 1 Input Mode              | 1      | Read/Write |
| 22 |        | Channel 2 Input t Mode            | 1      | Read/Write |
| 23 |        | Channel 3 Input Mode              | 1      | Read/Write |
| 24 |        | Channel O Scale Range Upper Limit | 32000  | Read/Write |
| 25 |        | Channel 1 Scale Range Upper Limit | 32000  | Read/Write |
| 26 | Analog | Channel 2 Scale Range Upper Limit | 32000  | Read/Write |
| 27 |        | Channel 3 Scale Range Upper Limit | 32000  | Read/Write |
| 28 |        | Channel O Scale Range Lower Limit | -32000 | Read/Write |
| 29 |        | Channel 1 Scale Range Lower Limit | -32000 | Read/Write |
| 30 |        | Channel 2 Scale Range Lower Limit | -32000 | Read/Write |
| 31 |        | Channel 3 Scale Range Lower Limit | -32000 | Read/Write |
| 32 |        | Channel O Filter Frame Size       | 5      | Read/Write |
| 33 |        | Channel 1Filter Frame Size        | 5      | Read/Write |
|    |        |                                   |        |            |
| 34 |        | Channel 2 Filter Frame Size       | 5      | Read/Write |
| 35 |        | Channel 3 Filter Frame Size       | 5      | Read/Write |
| 36 |        | Channel 0 Maximum Value           | 0      | Read       |
| 37 |        | Channel 1 Maximum Value           | 0      | Read       |
| 38 |        | Channel 2 Maximum Value           | 0      | Read       |
| 39 |        | Channel 3 Maximum Value           | 0      | Read       |
| 40 |        | Channel 0 Minimum Value           | 0      | Read       |
| 41 |        | Channel 1 Minimum Value           | 0      | Read       |
| 42 |        | Channel 2 Minimum Value           | 0      | Read       |
| 43 |        | Channel 3 Minimum Value           | 0      | Read       |
|    |        |                                   |        |            |

#### Register number for iR-AI04-TR

| No. | Description                       | Default | Read/Write |
|-----|-----------------------------------|---------|------------|
| 0   | Channel 0 Mode                    | 1       | Read/Write |
| 1   | Channel 1 Mode                    | 1       | Read/Write |
| 2   | Channel 2 Mode                    | 1       | Read/Write |
| 3   | Channel 3 Mode                    | 1       | Read/Write |
| 4   | Channel O Scale Range Upper Limit | 32000   | Read/Write |
| 5   | Channel 1 Scale Range Upper Limit | 32000   | Read/Write |
| 6   | Channel 2 Scale Range Upper Limit | 32000   | Read/Write |
| 7   | Channel 3 Scale Range Upper Limit | 32000   | Read/Write |
| 8   | Channel O Scale Range Lower Limit | -32000  | Read/Write |
| 9   | Channel 1 Scale Range Lower Limit | -32000  | Read/Write |
| 10  | Channel 2 Scale Range Lower Limit | -32000  | Read/Write |
| 11  | Channel 3 Scale Range Lower Limit | -32000  | Read/Write |
| 12  | Channel 0 Filter Frame Size       | 5       | Read/Write |
| 13  | Channel 1 Filter Frame Size       | 5       | Read/Write |
| 14  | Channel 2 Filter Frame Size       | 5       | Read/Write |
| 15  | Channel 3 Filter Frame Size       | 5       | Read/Write |
| 16  | Error Code                        | 0       | Read Only  |
| 17  | Command                           | 0       | Read/Write |
| 18  | Channel Detection                 | FFh     | Read/Write |
| 19  | Celsius / Fahrenheit Setting      | 0       | Read/Write |
| 20  | Channel 0 Temperature Offset      | 0       | Read/Write |
| 21  | Channel 1 Temperature Offset      | 0       | Read/Write |
| 22  | Channel 2 Temperature Offset      | 0       | Read/Write |

| 23 | Channel 3 Temperature Offset | 0 | Read/Write |
|----|------------------------------|---|------------|
| 24 | Channel 0 Maximum Value      | 0 | Read       |
| 25 | Channel 1 Maximum Value      | 0 | Read       |
| 26 | Channel 2 Maximum Value      | 0 | Read       |
| 27 | Channel 3 Maximum Value      | 0 | Read       |
| 28 | Channel 0 Minimum Value      | 0 | Read       |
| 29 | Channel 1 Minimum Value      | 0 | Read       |
| 30 | Channel 2 Minimum Value      | 0 | Read       |
| 31 | Channel 3 Minimum Value      | 0 | Read       |

#### Note:

- 1. Scale range setting is only available for Voltage mode.
- 2. Temperature offset setting is only available for Temperature mode.

# Appendix B- Connecting iR-ETN to Codesys

Codesys is the world's widely adopted IEC61131-6 standard industrial programming environment. You can choose a Codesys platform from any manufacturer which supports Modbus TCP Master to control remote IO on iR-ETN coupler.

| Ele Edit View Project FBD/LD/2, Build Q                                                                                                    | nine De      | ibug <u>T</u> ools                                                                                                    | Window Help                                                                                                    | 44.1.Cm (Co. 4  |              | Tool         | har         |          |                                                                                                    |                          |                  |                                            |                                                                                                    |                        |            |
|----------------------------------------------------------------------------------------------------|--------------|----------------------------------------------------------------------------------------------------|----------------------------------------------------------------------------------------------------|-----------------|--------------|--------------|-------------|----------|----------------------------------------------------------------------------------------------------|--------------------------|------------------|--------------------------------------------|----------------------------------------------------------------------------------------------------|------------------------|------------|
|                                                                                                    | 91 G) 19<br> |                                                                                                    | 100109,03 ≯ 1<br>HT 07 m                                                                                                    |                 | ¢ I ♥ 1981 ₩ | 1001         | bui         |          |                                                                                                    |                          |                  |                                            |                                                                                                    |                        |            |
|                                                                                                    |              | Velo success                                                                                                    | Dr. HL S                                                                                                    | factor Valation | na Vel c     | Name Manager | V21 mbarrat | Vel a co | 1 Val Madeire With Master                                                                               |                          | Val Denies Va    | L Hada a Trea Cha                          | Tesiller                                                                                                    |                        | -          |
| All and a set of the set of the set of |              | Comparison of the second second | 12 processor (12 processor ( | Variabl         | e Winde      | Dw           |             |          |                                                                                                    |                          |                  | 100 % & v<br>x00tput<br>x00tput<br>x00tput | Control      Control     Control     Contro     Contro     Control     Control     Control     Control     Co | no<br>Box              |            |
|                                                                                                    | Cross R      | leference List                                                                                                    |                                                                                                    |                 |              |              |             | + ∓ ×    | Messages - Totally 0 error(s), 0 warning                                                                | g(s), 0 message(s)       |                  |                                            |                                                                                                    |                        | <b>→</b> ‡ |
| POU Window                                                                                                    | Symb         | Trace                                                                                                    | POU                                                                                                    | Variable Acc    | Type         | Address      | Location O  | bject    | Build<br>Description<br>Build started: Application: De<br>topfly code<br>Cample complete 0 errors, 0 wa | rvice.Application        | Me:              | ssage W                                    | Object<br>indow                                                                                                    | Position               |            |
|                                                                                                    | ۲            |                                                                                                    |                                                                                                    |                 |              |              |             | >        | Messages - Totally 0 error(s), 0 war                                                                    | rning(s), 0 message(s) 🕃 | Call Tree 😹 Watd | h 1                                        |                                                                                                    |                        |            |
|                                                                                                    |              |                                                                                                    |                                                                                                    |                 |              |              |             |          |                                                                                                    |                          | Last build       | 1: 🔿 0 🔹 0 🛛 Prec                          | comple: 🗸                                                                                                    | Current user: (nobody) | 0          |

Here we use Codesys v3.5 platform from Weintek to demonstrate how it works. One Codesys soft PLC can control multiple Modbus TCP slaves.

#### Device window:

| CODESYS<br>cont 3090                  |                                                                    |
|---------------------------------------|--------------------------------------------------------------------|
| 🖹 🍈 Device (Weintek Built-in CODESYS) |                                                                    |
| 三 副引 PLC Logic                        |                                                                    |
| Application                           |                                                                    |
| Library Manager                       |                                                                    |
| ELC_PRG (PRG)                         |                                                                    |
| Symbol Configuration                  |                                                                    |
| Task Configuration                    | Devices are listed hierarchically in Codesys project               |
| - B Pic pog                           | Devices are listed merarchically in codesys project                |
| Ethernet (Ethernet)                   | <ul> <li>Ton level – Fieldbus adapter: Ethernet adapter</li> </ul> |
| Modbus TCP Master (Modbus TCP Master) | <ul> <li>Top level — Fieldbus Master (DLC is master)</li> </ul>    |
| Modbus TCP Slave (Modbus TCP Slave)   | • Zilu level – Fleiubus Mastel (FLC is mastel)                     |
| Modbus_TCP_Slave_1 (Modbus TCP Slave) | • 3rd level – Fieldbus Slave (Coupler is slave)                    |
|                                       |                                                                    |
|                                       |                                                                    |

**Step1:** Right-click [Device] on the Device window and select [Add Device]. Then select [Ethernet Adapter] » [Ethernet]. Click [Add Device] button to add an Ethernet adapter.

**Step2:** Under the Ethernet adapter, create a Modbus\_TCP\_Master device. ([Fieldbusses] » [Modbus] » [Modbus TCP Master] » [Modbus TCP Master])

**Step3:** Under the Modbus\_TCP\_Master, add a Modbus\_TCP\_Slave device. ([Fieldbusses] » [Modbus] » [Modbus TCP Slave] » [Modbus TCP Slave])

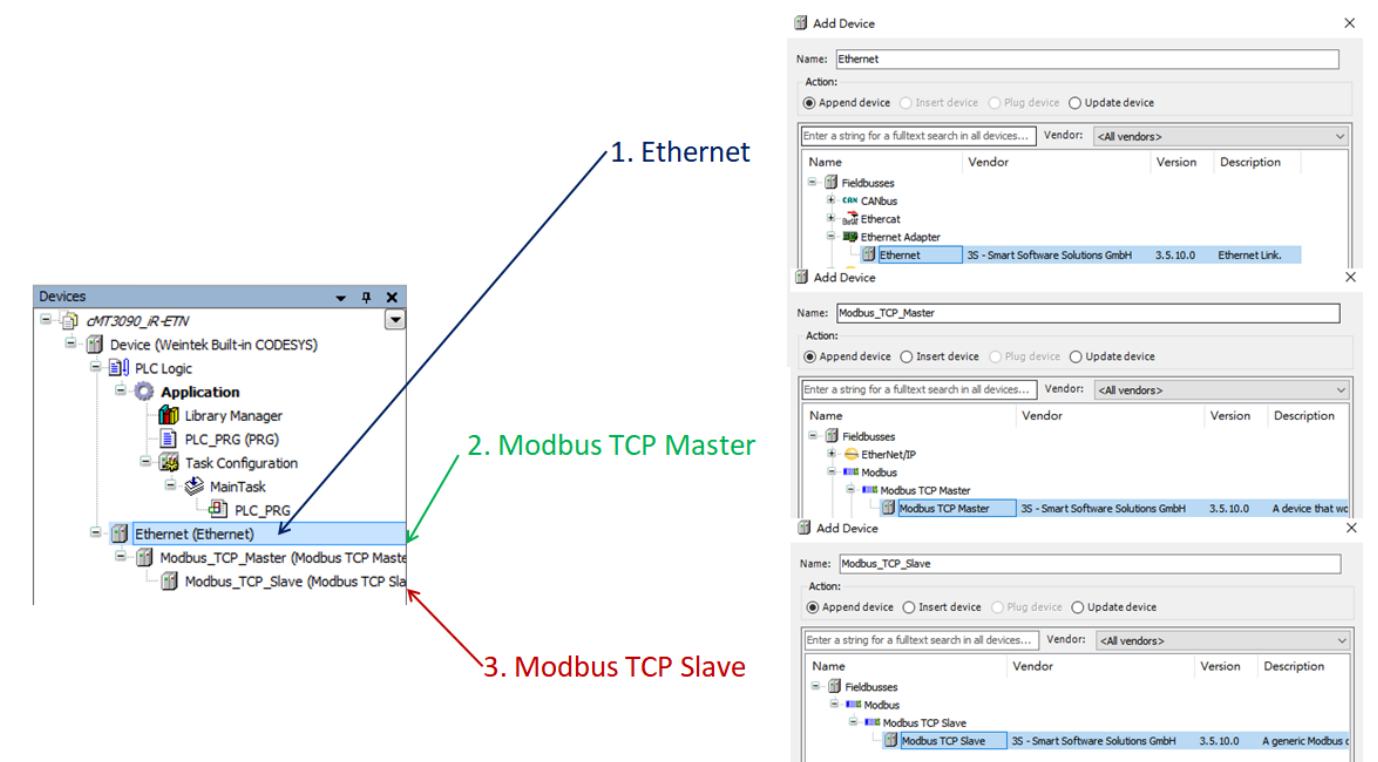

## 1. Ethernet adapter-

Double-click [Ethernet]. On the [General] tab, click on [...] button nearby [Interface]. Then select "eth0" [Use Operation System Settings]: Sets Ethernet adapter to DHCP mode.

[Change Operation System Settings]: Sets Ethernet adapter to Static IP. In this mode, you must enter IP address and subnet mask.

|                                                                             | Device in themet x            |                  |                     |           |
|-----------------------------------------------------------------------------|-------------------------------|------------------|---------------------|-----------|
| Untitled 1     Untitled 1     Device [connected] (Weintek Built-in CODESYS) | General                       |                  |                     |           |
| Plc Logic                                                                   | Status                        | Interface:       | vetem Settinge      |           |
| Ubrary Manager                                                              | Ethernet Device I/O Mapping   | Change Operation | g System Settings   |           |
| Task Configuration                                                          | Information                   | IP Address       | 192 . 168 . 0 . 1   |           |
| - C_PRG                                                                     |                               | Subnetmask       | 255 . 255 . 255 . 0 |           |
| Ethernet (Ethernet)                                                         |                               | Default Gateway  | 0.0.0.0             |           |
| Modbus_TCP_Master (Modbus TCP Master)                                       | Network Adapters              |                  |                     | <b>×</b>  |
| 2                                                                           | Interfaces:                   |                  |                     |           |
|                                                                             | Name Description IP Addres    | ŝ                |                     |           |
|                                                                             | lo 127.0.0.1                  |                  |                     |           |
|                                                                             | eth0 192.168.2                | 108              |                     |           |
|                                                                             | vnet1 10.255.25               | 5.2              |                     |           |
|                                                                             |                               |                  |                     |           |
|                                                                             | IP Address 192.168.2          | . 108            |                     |           |
|                                                                             | Subnetmask 255 . 255 . 252    | . 0              |                     |           |
|                                                                             | Default Gateway 192 . 168 . 1 | . 254            |                     |           |
|                                                                             | MAC Address 00.0C:26.0F:E6:   | Ŧ                |                     |           |
|                                                                             |                               |                  |                     | OK Cancel |

## 2. Modbus TCP Master-

On the [General] tab, check [auto-reconnect]. The Modbus TCP Master will re-establish the connection if a communication error happens.

| Devices - 4 ×                                                 | Device 🖬 Ethernet           | Modbus_TCP_Master X        |
|---------------------------------------------------------------|-----------------------------|----------------------------|
| Untitled1     Untitled1     Device (Weintek Built-in CODESYS) | General                     | Modbus-TCP                 |
| Plc Logic     G Application                                   | ModbusTCPMaster I/O Mapping | Response Timeout (ms) 1000 |
| - 🎁 Library Manager<br>- 🏨 PLC_PRG (PRG)                      | ModbusTCPMaster Parameters  | auto - reconnect           |
| 🖹 🎆 Task Configuration<br>🖹 🍪 MainTask                        | Status                      |                            |
| Ethernet (Ethernet)                                           | Information                 |                            |
| Modbus_TCP_Master (Modbus TCP Master)                         |                             |                            |
| Modbus_TCP_Slave (Modbus TCP Slave)                           |                             |                            |

## 3. Modbus TCP Slave-

On the [General] tab,

[Slave IP Address]- Enter IP address of the iR-ETN.

[Unit-ID]- Modbus Node ID of the iR-ETN is 1.

[Port]- is TCP port used for communication. Modbus TCP port is configured to 502 by default.

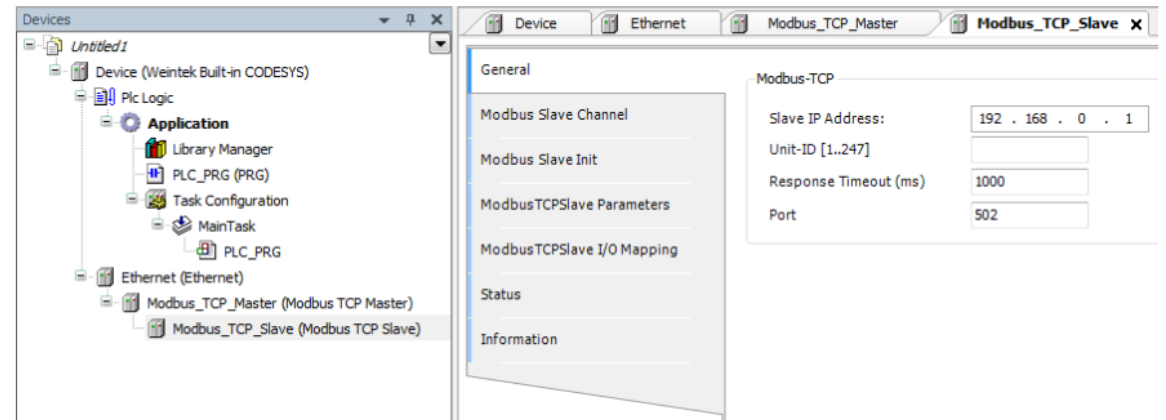

On the [Modbus Slave Channel] tab, configure Modbus channels. Each channel contains a Modbus command that will be sent to the Modbus slaves. Click [Add Channel] button to add channels.

| 0 | Name<br>Slot1 Input | Access Type<br>Read Discrete Inputs (Function Code 02) |                                                            | Trigger<br>Cydic, t#100ms                               | READ Offset<br>16#0000         | Length<br>8 | Error Handling<br>Keep last Value | WRITE Offset | Length | Comment |
|---|---------------------|--------------------------------------------------------|------------------------------------------------------------|---------------------------------------------------------|--------------------------------|-------------|-----------------------------------|--------------|--------|---------|
| 1 | Slot1 Output        | Write Multiple Coils (Fur                              | Write Multiple Coils (Function Code 15)                    |                                                         |                                |             |                                   | 16#0000      | 8      |         |
| 2 | Slot2 Input         | Read Discrete Inputs (F                                | unction Code 02)                                           | Cyclic, t#100ms                                         | 16#0008                        | 8           | Keep last Value                   |              |        |         |
| 3 | Slot2 Output        | Write Multiple Coils (Fur                              | nction Code 15)                                            | Cyclic, t#100ms                                         |                                |             |                                   | 16#0008      | 8      |         |
|   |                     |                                                        | Channel<br>Name S<br>Access Type R<br>Trigger C<br>Comment | lot1 Input<br>lead Discrete Inputs (Function<br>Lydic ~ | Code 2)<br>Cycle Time (ms) 100 | ~           |                                   |              |        |         |
|   |                     |                                                        | READ Register<br>Offset 0<br>Length 8                      | x0000                                                   |                                | ~           | Add Chann                         | el Delet     | te     | Edit    |
|   |                     |                                                        | Error Handling K<br>WRITE Register<br>Offset 0<br>Length 0 | x0000                                                   |                                |             |                                   |              |        |         |

| ModbusChannel                                        |                                                                                                   | × |
|------------------------------------------------------|---------------------------------------------------------------------------------------------------|---|
| Channel<br>Name<br>Access Type<br>Trigger<br>Comment | Channel 4         Read Holding Registers (Function Code 3)         Cyclic         Cycle Time (ms) |   |
| READ Register<br>Offset<br>Length<br>Error Handling  | 0x0000 V<br>1<br>Keep last Value V                                                                |   |
| WRITE Register<br>Offset<br>Length                   | 0x0000 V                                                                                          |   |
|                                                      | OK Cancel                                                                                         |   |

#### [Name] - Channel name

[Access type]- Selection of the Modbus function code [Trigger]- It determines if the command should be cyclic (time-based) or rising edge (trigger-based) If cyclic is chosen, the cycle time must be set up for this channel. If rising edge is chosen, the command is executed on the rising edge event of a boolean variable which is defined in [Modbus TCP slave I/O mapping] tab. [Comment]- You can enter a comment if needed. [Offset]- The Modbus starting address. (hexadecimal format)

[Length]- The number of the bits or registers **Read Register** and **Write Register** are available based on the function code you choose.

#### On [Modbus TCP Slave IO Mapping] tab, you can map variables defined in this project to the IOs.

| General                   | Find     | Filter                           | Show all      |                |         | *                  |      |                      |
|---------------------------|----------|----------------------------------|---------------|----------------|---------|--------------------|------|----------------------|
| 1odbus Slave Channel      | Variable | e                                | Mapping       | Channel        | Address | Туре               | Unit | Description          |
|                           | 🖃 – 🍫    |                                  |               | Slot1 Input    | %IB0    | ARRAY [00] OF BYTE |      | Read Discrete Inputs |
| lodbus Slave Init         | 😑 - 🎽    | ()                               | -             | Slot1 Input[0] | %IB0    | BYTE               |      | Read Discrete Input  |
|                           |          | - 🍄 Application.PLC_PRG.xSW1Auto | <b>~</b> @    | Bit0           | %IX0.0  | BOOL               |      | 0x0000               |
| odbusTCPSlave Parameters  |          | Application.PLC_PRG.xSW1Manu     | <b>~</b> @    | Bit1           | %IX0.1  | BOOL               |      | 0x0001               |
|                           |          | - 🍄 Application.PLC_PRG.xPB1     | ~ <b>&gt;</b> | Bit2           | %IX0.2  | BOOL               |      | 0x0002               |
| odbusTCPSlave I/O Mapping |          | Application.PLC_PRG.xPB2         | ~>            | Bit3           | %IX0.3  | BOOL               |      | 0x0003               |
|                           |          | - 🍫 Application.PLC_PRG.xPB3     | ~ <b>&gt;</b> | Bit4           | %IX0.4  | BOOL               |      | 0x0004               |
| atus                      |          | - 🍄 Application.PLC_PRG.xPB4     | <b>~</b>      | Bit5           | %IX0.5  | BOOL               |      | 0x0005               |
| (                         |          |                                  | -             | Bit6           | %IX0.6  | BOOL               |      | 0x0006               |
| formation                 |          | ×p                               |               | Bit7           | %IX0.7  | BOOL               |      | 0x0007               |
|                           | ÷ **     |                                  |               | Slot1 Output   | %QB0    | ARRAY [00] OF BYTE |      | Write Multiple Coils |
|                           | 🕀 - ≯    |                                  |               | Slot2 Input    | %IB1    | ARRAY [00] OF BYTE |      | Read Discrete Input  |
|                           | ÷-**     |                                  |               | Slot2 Output   | %QB1    | ARRAY [00] OF BYTE |      | Write Multiple Coils |

Transfer the project to the device by clicking [Build] and then [Login] on the toolbar. To run the program, click on [Run]. The green circle marks on the device window indicate the devices are connected successfully.

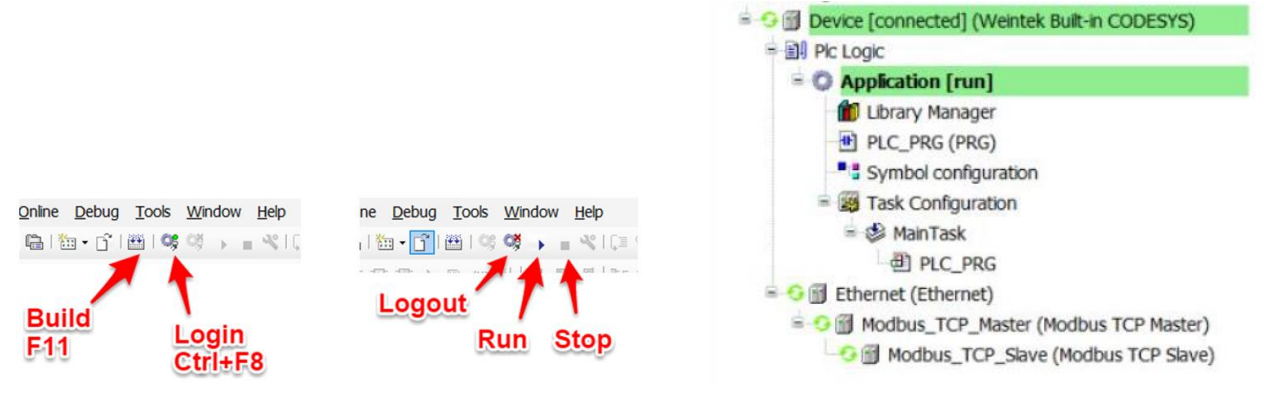

# **Appendix C- PLCopen XML**

The PLCopen XML standardizes the way to exchange configuration files between development environments. The **export PLCopenXML** is a tool to simplify IO configuration in Codesys development platform for iR-ETN and is available in **EasyRemoteIO version 1.2.0.15 or greater version**.

#### How to Export PLCopen XML

Launch EasyRemoteIO application and configure the IO modules.

|                      |                                                         | IO / Modules Address Map Parameter Power          | Information                                                                                                    |                                                                                                    |                                                                                                    |  |  |  |
|----------------------|---------------------------------------------------------|---------------------------------------------------|----------------------------------------------------------------------------------------------------|----------------------------------------------------------------------------------------------------|----------------------------------------------------------------------------------------------------|--|--|--|
| (192.168.1.212)      |                                                         | Channel Name                                      | Modbus Mapping                                                                                                    | Online Value                                                                                                    | Project Value                                                                                                    |  |  |  |
| IR-DM10-IN           |                                                         | ✓ #3: iB-∆M06-VI                                  |                                                                                                    |                                                                                                    |                                                                                                    |  |  |  |
| iR-AM06-VI           |                                                         | Product Code                                      | 0x75f8                                                                                                    |                                                                                                    |                                                                                                    |  |  |  |
| IN AMOUNT            |                                                         | Firmware Revision                                 | 0x75f9                                                                                                    |                                                                                                    |                                                                                                    |  |  |  |
|                      |                                                         | Hardware Revision                                 | 0x75fa                                                                                                    |                                                                                                    |                                                                                                    |  |  |  |
|                      |                                                         | Power Consumption                                 | 0x75fb                                                                                                    |                                                                                                    |                                                                                                    |  |  |  |
|                      |                                                         | Point of Digital Input                            | 0x761e                                                                                                    |                                                                                                    |                                                                                                    |  |  |  |
|                      |                                                         | Point of Digital Output                           | 0x761f                                                                                                    |                                                                                                    |                                                                                                    |  |  |  |
|                      |                                                         | Number of Analog Input                            | 0x7620                                                                                                    |                                                                                                    |                                                                                                    |  |  |  |
|                      |                                                         | Number of Analog Output                           | 0x7621                                                                                                    |                                                                                                    |                                                                                                    |  |  |  |
|                      |                                                         | Analog Output Error Mode #0                       | 0x1815[0]                                                                                                    | 0x1815[0] Ke                                                                                                    |                                                                                                    |  |  |  |
|                      |                                                         | Analog Output Error Mode #1                       | 0x1815[1]                                                                                                    |                                                                                                    | Keep last value                                                                                                    |  |  |  |
|                      |                                                         | Analog Output Error Value #0                      | 0x1819                                                                                                    |                                                                                                    | 0                                                                                                    |  |  |  |
|                      |                                                         | Analog Output Error Value #1                      | 0x181a                                                                                                    |                                                                                                    | 0                                                                                                    |  |  |  |
|                      |                                                         | Output Mode #0                                    | 0x5208                                                                                                    |                                                                                                    | ±10V                                                                                                    |  |  |  |
|                      |                                                         | Output Mode #1                                    | 0x5209                                                                                                    |                                                                                                    | ±10V                                                                                                    |  |  |  |
|                      |                                                         | Output Scale Range Upper Limit #0                 | 0x520c                                                                                                    |                                                                                                    | 32000                                                                                                    |  |  |  |
|                      |                                                         | Output Scale Range Upper Limit #1                 | 0x520d                                                                                                    |                                                                                                    | 32000                                                                                                    |  |  |  |
|                      |                                                         | Output Scale Range Lower Limit #0                 | 0x5210                                                                                                    |                                                                                                    | -32000                                                                                                    |  |  |  |
|                      |                                                         | Output Scale Range Lower Limit #1                 | 0x5211                                                                                                    |                                                                                                    | -32000                                                                                                    |  |  |  |
|                      |                                                         | ٢                                                 |                                                                                                    |                                                                                                    | >                                                                                                    |  |  |  |
|                      |                                                         |                                                   |                                                                                                    |                                                                                                    |                                                                                                    |  |  |  |
|                      |                                                         |                                                   |                                                                                                    |                                                                                                    |                                                                                                    |  |  |  |
|                      |                                                         |                                                   | Message                                                                                                    |                                                                                                    |                                                                                                    |  |  |  |
| Time                 |                                                         | intessage                                         |                                                                                                    |                                                                                                    |                                                                                                    |  |  |  |
| Time<br>14:57:02.562 | Auto scan is su                                         | cessfully completed.                              |                                                                                                    |                                                                                                    |                                                                                                    |  |  |  |
|                      | (192.168.1.212)<br>iR-DM16-N<br>iR-DM16-P<br>iR-AM06-V1 | € ×<br>(192.168.1.212)<br>iR-DM16-N<br>iR-AM06-VI | 10 / Modules Address Map Parameter Power     (192.168.1.212)     R:-DM16-N     R:-DM16-N     R:-DM16-P     R:-AM06-VI     Power Cansumption     Power Consumption     Point of Digital Output     Number of Analog Input     Point of Digital Output     Number of Analog Output     Analog Output Error Value #0     Analog Output Error Value #1     Output Scale Range Upper Limit #1     Output Scale Range Upper Limit #1     Output Scale Range Lower Limit #1     Output Scale Range Lower Limit #1     Output Scale Range Lower Limit #1     Output Scale Range Lower Limit #1 | ID         //Modules         Address Map         Parameter         Power Information           (192.168.1.212)<br>Rr.DMI6-10         Fig. 2016         Fig. 2016         Fig. 2016         Fig. 2016           Rr.DMI6-10         Fig. 2016         Fig. 2016         Fig. 2016         Fig. 2016         Fig. 2016           Rr.AM06-VI         Fig. 2016         Fig. 2016         Fig. 2016         Fig. 2016         Fig. 2016           Rr.AM06-VI         Fig. 2016         Fig. 2016         Fig. 2016         Fig. 2016         Fig. 2016           Rr.AM06-VI         Fig. 2016         Fig. 2016         Fig. 2016         Fig. 2016         Fig. 2016           Rr.AM06-VI         Fig. 2016         Fig. 2016         Fig. 2017         Fig. 2017         Fig. 2016           Hardware Revision         Output         Output         Output         Fig. 2016         Fig. 2017           Power Consumption         Output         Fig. 2017         Output         Fig. 2016         Fig. 2016           Number of Analog Output Error Mode #1         OutFig. 11         Fig. 2016         Fig. 2016         Fig. 2016           Analog Output Error Value #1         Output Scale Range Upper Limit #1         Oc5208         Fig. 2016         Fig. 2016           Output Scale Range Upper Limit #1 | B ×         10 / Modules         Address Map         Perameter         Power Information           (192.168.1212)<br>RrDM16-P         Moduus Mapping         Online Value         Moduus Mapping         Online Value           RrDM16-P         Product Code         0.7516         Product Code         0.7516           RrAM06-VI         Product Code         0.7516         Product Code         0.7516           Product Code         0.7516         Product Code         0.7516           Point of Digital Output         0.7616         Product Code         0.7516           Number of Analog Input         0.76201         Output Mode #1         0.7611           Number of Analog Output throw Mode #1         0.61815(1)         Analog Output throw Mode #1         0.6208           Output Mode #1         0.6208         Output Mode #1         0.6208         Output Scale Range Upper Limit #1         0.6200           Output Scale Range Upper Limit #1         0.6201         Output Scale Range Lower Limit #1         0.6211         Cotput Scale Range Lower Limit #1         0.6211 |  |  |  |

Go to [File] tab and click [Export PLCopenXML]

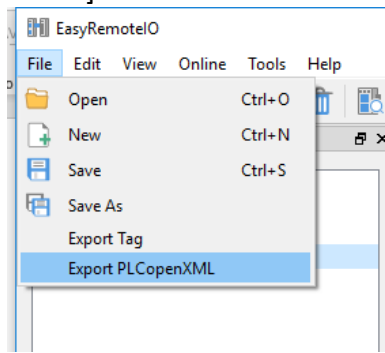

The XML file includes all information about you IO modules. Click [OK] and save the XML file.

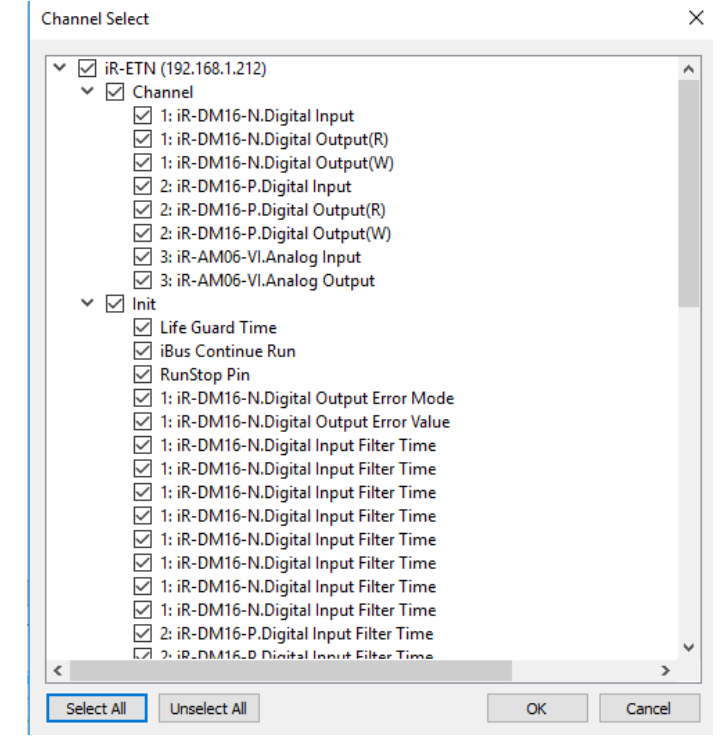

Note: The XML file can be imported into Codesys development platform v3.5.10. If your codesys version is greater than v3.5.10, please do the following steps.

- 1. Open the XML file on Windows Notepad.
- Search for "<Version>3.5.10.0</Version>". The version number must match your current Codesys version. For example, if your Codesys version is v3.5.12, please change it to "<Version>3.5.12.0</Version>".

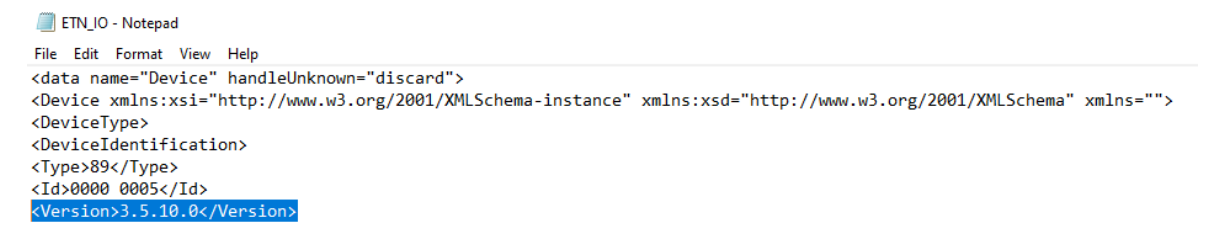

3. Save this XML file.

#### How to Import PLCopen XML in Codesys

Launch Codesys and create a new project for Weintek Built-in Codesys.

Right-click [Device] on the Device window and select [Add Device]. Then select [Ethernet Adapter] » [Ethernet]. Click [Add Device] button to add an Ethernet adapter.

Under the Ethernet adapter, create a Modbus\_TCP\_Master device. ([Fieldbusses] » [Modbus] » [Modbus TCP Master] » [Modbus TCP Master])

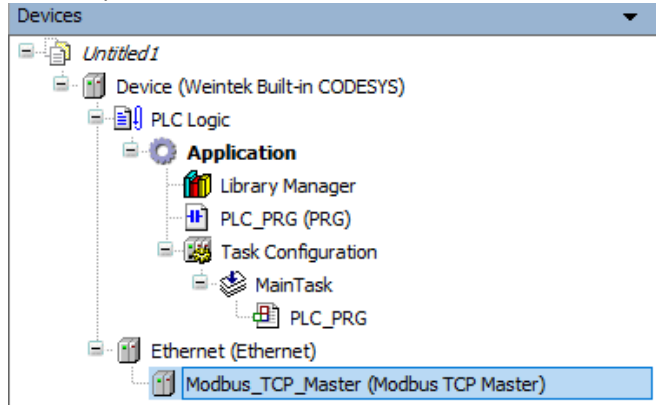

Click [Modbus TCP Master] and go to [Project] tab and click [Import PLCopenXML...]

File Edit View Project Build Online Debug Tools Window Help Add Object 🖻 🛍 🗙 | 🛤 🎼 | 🛅 | 🛅 - 🗗 | 🛗 Add Eolder... Scan For Devices... **д** × Update Device... • ີງີ <u>E</u>dit Object h CODESYS) Edit Object With... Online Config Mode... inager Set Active Application (PRG) i Project Information... iguration Project Settings... ask .C\_PRG Project Environment... t) Project Localization ۲ Master (Modbus TCP Master) Document... Compare... Export... Import... Export PLCopenXML... Import PLCopenXML... User Management ۲

Untitled1.project\* - CODESYS

This dialog prompts you to insert the iR-ETN device under [Modbus TCP Master]. Click [OK] to confirm.

| dditional information                                                                                                    |                                                                                                    |
|----------------------------------------------------------------------------------------------------|----------------------------------------------------------------------------------------------------|
| ct the items which should be imported.<br>ill be imported below the node which is currently selected in the navigator.<br>ange this selection while this dialog is open. |                                                                                                    |
| lected target object: Modbus_TCP_Master [Device: Ethernet]                                                                                                    |                                                                                                    |
| ems:                                                                                                    |                                                                                                    |
| iR-ETN (192.168.1.212)                                                                                                    |                                                                                                    |
|                                                                                                    |                                                                                                    |
|                                                                                                    |                                                                                                    |
|                                                                                                    |                                                                                                    |
|                                                                                                    |                                                                                                    |
|                                                                                                    |                                                                                                    |
|                                                                                                    |                                                                                                    |
|                                                                                                    |                                                                                                    |
|                                                                                                    |                                                                                                    |
|                                                                                                    |                                                                                                    |
|                                                                                                    |                                                                                                    |
|                                                                                                    |                                                                                                    |
| Aciele<br>sw<br>chi<br>se it                                                                                                    | Additional information<br>elect the times which should be imported.<br>s will be imported below the node which is currently selected in the navigator.<br>change this selection while this dialog is open.<br>selected target object: Moodbus_TCP_Master [Device: Ethernet]<br>ie items:<br>Ir.FTN (192.168.1.212) |

The iR-ETN configuration is populated in the device tree.

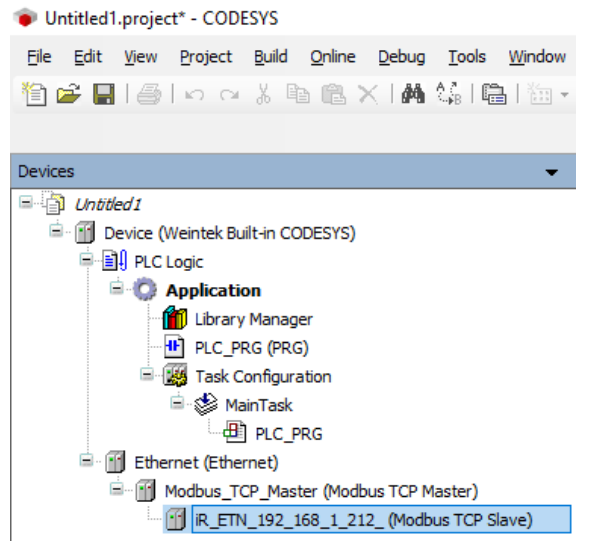

#### Double click [Modbus TCP Slave] and enter the Unit-ID on [General] tab.

| Devices 👻 🕂 🕂                                                                                                    | K Device iR_ETN_192                                                          | _168_1_212_ X                                     |                     |        |
|----------------------------------------------------------------------------------------------------|------------------------------------------------------------------------------|---------------------------------------------------|---------------------|--------|
| Untitled I      Device (Weintek Built-in CODESYS)      Device (Usintek Built-in CODESYS)      Device (Device (Device Code)      Poplication      Device (Device Code)      Device (Device Code)      Device (Device)      Dev | General<br>Modbus Slave Channel                                              | Modbus-TCP<br>Slave IP Address:<br>Unit-ID [1247] | 192 . 168 . 1 . 212 | MODBUS |
| H PLC_PRG (PRG)<br>■ ∰ Task Configuration<br>■ ∯ MainTask<br>H PLC_PRG                                                                                                    | Modbus Slave Init<br>ModbusTCPSlave Parameters<br>ModbusTCPSlave I/O Mapping | Response Timeout (ms)<br>Port                     | 1000<br>502         |        |
| Bethernet (Ethernet)     Beff Modbus_TCP_Master (Modbus TCP Master     Gif IR_ETN_192_168_1_212_ (Modbus TCP)                                                                                                    | r) Status<br>2P Information                                                  |                                                   |                     |        |
|                                                                                                    |                                                                              | ]                                                 |                     |        |

Genereal

| Devices 👻 👎 🗙                                                                                                    |                            | (                                                                    |                                                                                             |                                    |                    |        |                                    |              |        |         |
|----------------------------------------------------------------------------------------------------|----------------------------|----------------------------------------------------------------------|---------------------------------------------------------------------------------------------|------------------------------------|--------------------|--------|------------------------------------|--------------|--------|---------|
| Constant Configuration     Constant Configuration     Constant Configuration     Constant Configuration     Configuration     Config | General                    | Name                                                                 | Access Type                                                                                 | Trigger                            | READ Offset        | Length | Error Handling                     | WRITE Offset | Length | Comment |
|                                                                                                    | Modbus Slave Channel       | 0 1: iR-DM16-N.Digital Input<br>1 1: iR-DM16-N.Digital Output(R)     | Read Discrete Inputs (Function Code 02)<br>Read Coils (Function Code 01)                    | Cyclic, t#100ms<br>Cyclic, t#100ms | 16#0000<br>16#0000 | 8      | Keep last Value<br>Keep last Value |              |        |         |
|                                                                                                    | Modbus Slave Init          | 2 1: IR-DM16-N.Digital Output(W)<br>3 2: IR-DM16-P.Digital Input     | Write Multiple Colls (Function Code 15)<br>Read Discrete Inputs (Function Code 02)          | Cyclic, t#100ms<br>Cyclic, t#100ms | 16#0008            | 8      | Keep last Value                    | 16#0000      | 8      |         |
|                                                                                                    | ModbusTCPSlave Parameters  | 4 2: iR-DM16-P.Digital Output(R)<br>5 2: iR-DM16-P.Digital Output(W) | Read Coils (Function Code 01)<br>Write Multiple Coils (Function Code 15)                    | Cyclic, t#100ms<br>Cyclic, t#100ms | 16#0008            | 8      | Keep last Value                    | 16#0008      | 8      |         |
| PLC_PRG                                                                                                    | ModbusTCPSlave I/O Mapping | 6 3: iR-AM06-VI. Analog Input<br>7 3: iR-AM06-VI. Analog Output      | Read Input Registers (Function Code 04)<br>Read/Write Multiple Registers (Function Code 23) | Cyclic, t#100ms<br>Cyclic, t#100ms | 16#0000<br>16#0100 | 4      | Keep last Value<br>Keep last Value | 16#0100      | 2      |         |
| Modbus_TCP_Master (Modbus TCP Master)     Modbus_TCP_Master (Modbus TCP Master)                                                                                                    | Status                     |                                                                      |                                                                                             |                                    |                    |        |                                    |              |        |         |
|                                                                                                    | Information                |                                                                      |                                                                                             |                                    |                    |        |                                    |              |        |         |
|                                                                                                    |                            | -                                                                    |                                                                                             |                                    |                    |        |                                    |              |        |         |
|                                                                                                    |                            |                                                                      |                                                                                             |                                    |                    |        |                                    |              |        |         |

# Modbus Slave Channel

| Devices 👻 🖣 🗙                            | iR_ETN_192_168_1_212_ 🗙    |      |                                          |                    |                |        |         |
|------------------------------------------|----------------------------|------|------------------------------------------|--------------------|----------------|--------|---------|
| Untitled 1                               | Canaral                    |      |                                          |                    | D. ( . 11.11.) |        |         |
| Device (Weintek Built-in CODESYS)        | General                    | Line | Access Type                              | WRITE Offset       | Default Value  | Length | Comment |
| PLC Logic                                | Modbus Slave Channel       | 1    | Write Single Register (Function Code 06) | 16#0x17d4 (=6100)  | 0              | 1      |         |
| Application                              |                            | 2    | Write Single Register (Function Code 06) | 16#0x273d (=10045) | 1              | 1      |         |
| Library Manager                          | Modbus Slave Init          | 3    | Write Single Register (Function Code 06) | 16#0x04b0 (=1200)  | 0              | 1      |         |
| PLC_PRG (PRG)                            |                            | 4    | Write Single Register (Function Code 06) | 16#0x17d5 (=6101)  | 65535          | 1      |         |
| E 🧱 Task Configuration                   | ModbusTCPSlave Parameters  | 5    | Write Single Register (Function Code 06) | 16#0x17f5 (=6133)  | 0              | 1      |         |
| 🖻 🍪 MainTask                             |                            | 6    | Write Single Register (Function Code 06) | 16#0x13ec (=5100)  | 0              | 1      |         |
| PLC_PRG                                  | ModbusTCPSlave I/O Mapping | 7    | Write Single Register (Function Code 06) | 16#0x13ed (=5101)  | 0              | 1      |         |
| 🖻 🚮 Ethernet (Ethernet)                  |                            | 8    | Write Single Register (Function Code 06) | 16#0x13ee (=5102)  | 0              | 1      |         |
| Godbus_TCP_Master (Modbus TCP Master)    | Status                     | 9    | Write Single Register (Function Code 06) | 16#0x13ef (=5103)  | 0              | 1      |         |
| IR_ETN_192_168_1_212_ (Modbus TCP Slave) |                            | 10   | Write Single Register (Function Code 06) | 16#0x13f0 (=5104)  | 0              | 1      |         |
|                                          | Information                | 11   | Write Single Register (Function Code 06) | 16#0x13f1 (=5105)  | 0              | 1      |         |
|                                          |                            | 12   | Write Single Register (Function Code 06) | 16#0x13f2 (=5106)  | 0              | 1      |         |
|                                          |                            | 13   | Write Single Register (Function Code 06) | 16#0x13f3 (=5107)  | 0              | 1      |         |
|                                          |                            | 14   | Write Single Register (Function Code 06) | 16#0x13f4 (=5108)  | 0              | 1      |         |
|                                          |                            | 15   | Write Single Register (Function Code 06) | 16#0x13f5 (=5109)  | 0              | 1      |         |
|                                          |                            | 16   | Write Single Register (Function Code 06) | 16#0x13f6 (=5110)  | 0              | 1      |         |
|                                          |                            | 17   | Write Single Register (Function Code 06) | 16#0x13f7 (=5111)  | 0              | 1      |         |
|                                          |                            | 18   | Write Single Register (Function Code 06) | 16#0x13f8 (=5112)  | 0              | 1      |         |
|                                          |                            | 19   | Write Single Register (Function Code 06) | 16#0x13f9 (=5113)  | 0              | 1      |         |
|                                          |                            | 20   | Write Single Register (Function Code 06) | 16#0x13fa (=5114)  | 0              | 1      |         |
|                                          |                            | 21   | Write Single Register (Function Code 06) | 16#0x13fb (=5115)  | 0              | 1      |         |
|                                          |                            | 22   | Write Single Register (Function Code 06) | 16#0x5208 (=21000) | 1              | 1      |         |
|                                          |                            | 23   | Write Single Register (Function Code 06) | 16#0x5209 (=21001) | 1              | 1      |         |
|                                          |                            | 24   | Write Single Register (Function Code 06) | 16#0x520c (=21004) | 32000          | 1      |         |
|                                          |                            | 25   | Write Single Register (Function Code 06) | 16#0x520d (=21005) | 32000          | 1      |         |
|                                          |                            | 26   | Write Single Register (Function Code 06) | 16#0x5210 (=21008) | 33536          | 1      |         |
|                                          |                            | 27   | Write Single Register (Function Code 06) | 16#0x5211 (=21009) | 33536          | 1      |         |
|                                          |                            | 28   | Write Single Register (Function Code 06) | 16#0x5214 (=21012) | 0              | 1      |         |
|                                          |                            | 29   | Write Single Register (Function Code 06) | 16#0x5215 (=21013) | 0              | 1      |         |
|                                          |                            | 30   | Write Single Register (Function Code 06) | 16#0x521c (=21020) | 1              | 1      |         |
|                                          |                            | 31   | Write Single Register (Function Code 06) | 16#0x521d (=21021) | 1              | 1      |         |
|                                          |                            | 32   | Write Single Register (Function Code 06) | 16#0x521e (=21022) | 1              | 1      |         |
|                                          |                            | 33   | Write Single Register (Function Code 06) | 16#0x521f (=21023) | 1              | 1      |         |
|                                          |                            | 34   | Write Single Register (Function Code 06) | 16#0x5220 (=21024) | 32000          | 1      |         |
|                                          |                            | M    | love up Move down                        |                    |                |        |         |

Modbus Slave Init(Initial)

#### Reference Link: Weintek Labs website: <u>http://www.weintek.com</u>

CODESYS® is a trademark of 3S-Smart Software Solutions GmbH. Windows is a trademark or a registered trademark of Microsoft Corporation in the United States and/or other countries.

Other company names, product names, or trademarks in this document are the trademarks or registered trademarks of their respective companies.

This document is subject to change without prior notice.

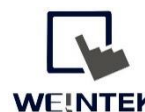

Founded in 1996, WEINTEK LABS is a global-leading HMI manufacturer and is dedicated to the development, design, and manufacturing of practical HMI solutions. WEINTEK LAB's mission is to provide quality, customizable HMI-solutions that meet the needs of all industrial automation requirements while maintaining customer satisfaction by providing "on-demand" customer service. WEINTEK LABS brought their innovative technology to the United States in 2016, WEINTEK USA, INC., to provide quality and expedient solutions to the North American industrial market.

#### www.WeintekUSA.com

6219 NE 181s Street STE 120 Kenmore, WA 98028 425-488-1100